### G.O. Tuhls

### Wissenschaftliche Arbeiten schreiben mit **Journalister 100 365 2024** 2021 2021 2019

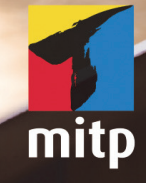

# Inhaltsverzeichnis

|        | Nichts  | s als Stress mit der Textverarbeitung             | 15 |
|--------|---------|---------------------------------------------------|----|
| Teil I | Gute    | Vorbereitung ist alles!                           | 23 |
| 1      | Dokuı   | ment vorbereiten und einrichten                   | 25 |
| 1.1    | Der A   | ufbau des Dokuments                               | 25 |
|        | 1.1.1   | Abschnitte und Umbrüche                           | 26 |
|        | 1.1.2   | Das Deckblatt                                     | 28 |
| 1.2    | Seite e | einrichten                                        | 30 |
|        | 1.2.1   | Satzspiegel nach Vorgaben einrichten              | 30 |
|        | 1.2.2   | Satzspiegel frei gestalten                        | 31 |
|        | 1.2.3   | Satzspiegel anzeigen                              | 33 |
|        | 1.2.4   | Gültigkeit der Seiteneinstellungen                | 33 |
|        | 1.2.5   | Seiteneinstellungen übertragen                    | 34 |
| 1.3    | Seiten  | rahmen                                            | 34 |
| 1.4    | Ein- o  | der mehrspaltig?                                  | 35 |
|        | 1.4.1   | Abstand oder Trennlinie?                          | 36 |
|        | 1.4.2   | Registerhaltigkeit                                | 36 |
|        | 1.4.3   | Spaltenaufteilung im Text wechseln                | 37 |
|        | 1.4.4   | Ungleiche Spaltenbreiten                          | 38 |
| 1.5    | Außer   | halb des Satzspiegels                             | 38 |
|        | 1.5.1   | Positionsrahmen und Textfelder                    | 38 |
|        | 1.5.2   | Seitenrand nutzen                                 | 40 |
|        | 1.5.3   | Textfelder mit Überlauf                           | 42 |
|        | 1.5.4   | Textfelder drehen                                 | 42 |
| 2      | Dokuı   | ment in Fließtext und Überschriften gliedern      | 43 |
| 2.1    | Schrif  | tart auswählen                                    | 43 |
|        | 2.1.1   | Die Schrift für den Textkörper                    | 43 |
|        | 2.1.2   | Schrift mit Serifen oder ohne Serifen?            | 44 |
|        | 2.1.3   | Die passende Schriftgröße                         | 45 |
| 2.2    | Forma   | atvorlagen verwenden                              | 45 |
|        | 2.2.1   | Arbeit erleichtern mit Formatvorlagen             | 45 |
|        | 2.2.2   | Einem Text eine Formatvorlage zuweisen            | 46 |
|        | 2.2.3   | Formatvorlagen den Vorgaben anpassen              | 47 |
|        | 2.2.4   | Neue Formatvorlagen aus manuell formatiertem Text |    |
|        |         | erstellen                                         | 48 |

| 2.3 | Übers          | chriften verwenden                                      | 48       |
|-----|----------------|---------------------------------------------------------|----------|
|     | 2.3.1          | Was macht eine Überschrift aus?                         | 49       |
|     | 2.3.2          | Überschriften per Formatvorlage                         | 50       |
|     | 2.3.3          | Überschriften automatisch formatieren lassen            | 50       |
|     | 2.3.4          | Handformatierte Überschriften nachträglich in           |          |
|     |                | Formatvorlagen-Überschriften umwandeln                  | 51       |
| 2.4 | Numn           | nerierte Überschriften                                  | 52       |
|     | 2.4.1          | Lineare Nummerierungen                                  | 52       |
|     | 2.4.2          | Hierarchische Überschriften mit Gruppenwechsel          | 53       |
|     | 2.4.3          | Separate Überschriften-Nummerierung für den             |          |
| o = | D 11           | Nachtext                                                | 54       |
| 2.5 | Proble         | embehandlung für die Überschriftennummerierung          | 55       |
| 2.6 | Ubers          | chriften in der Kopfzeile wiederholen (Kolumnentitel)   | 56       |
|     | 2.6.1          | Kolumnentitel bei multilingualem Workflow               | 57       |
|     | 2.6.2          | Abschnittswechsel oder nicht?                           | 57       |
|     | 2.6.3          | Uberschriftentext mit Nummer in der Kopfzeile zeigen    | 58       |
|     | 2.6.4          | Mehrere Überschriften in die Kopfzeile                  | 58       |
|     | 2.6.5          | Problembehandlung für Kolumnentitel                     | 58       |
| 3   | Konf-          | und Fußzeilen                                           | 59       |
| 31  | Kopf           | und Fußzeilen einrichten                                | 50       |
| 5.1 | 2 1 1          | Konf und Eußgeilenbearbeitung abschließen               | 2)<br>60 |
|     | 2.1.1          | Kopf- und Fußzeilen ausblenden                          | 61       |
|     | 2.1.2<br>2.1.2 | Die Konf und Eußzeile der ersten Seite andere gestalten | 61       |
|     | 3.1.3          | Seiten ohne Konfzeileneinträge                          | 62       |
| 37  | Konf.          | und Fußzeilen bearbeiten                                | 63       |
| 5.2 | 3 2 1          | Abstände einrichten                                     | 63       |
|     | 3.2.1          | Konf- und Fußzeilen für beidseitigen Druck spiegeln     | 64       |
|     | 5.2.2          | Kopi- und i uszenen iur beidsenigen Druck spiegeni      | 04       |
| 4   | Seiten         | nummerieren                                             | 65       |
| 4.1 | Seiten         | nummern in die Kopf- oder Fußzeile einbringen           | 65       |
|     | 4.1.1          | Seite X von Y                                           | 66       |
|     | 4.1.2          | Erste Seite von der Paginierung ausnehmen               | 67       |
|     | 4.1.3          | Mehrere Seiten von der Paginierung ausnehmen            | 67       |
|     | 4.1.4          | Kapitelweise paginieren                                 | 67       |
| 4.2 | Pagini         | ierungs-Spezialitäten                                   | 69       |
|     | 4.2.1          | Welche Seiten wie nummerieren?                          | 69       |
|     | 4.2.2          | Vortext und Nachtext mit eigener Seitenzählung          | 70       |
|     | 4.2.3          | Nummerierung im Nachtext                                | 72       |
|     | 4.2.4          | Seitennummern bei querformatigen Seiten platzieren      | 73       |
|     | 4.2.5          | Wechselnde Seitennummerierung gerade/ungerade           | 74       |
|     | 4.2.6          | Hinweis auf Fortsetzungsseite                           | 75       |
|     |                |                                                         |          |

| 5   | Verwe   | ise und Verzeichnisse                                | 77  |
|-----|---------|------------------------------------------------------|-----|
| 5.1 | Querv   | erweise                                              | 77  |
|     | 5.1.1   | Ouerverweis einrichten                               | 78  |
|     | 5.1.2   | Auf mehrere Ziele verweisen                          | 79  |
|     | 5.1.3   | Textmarke als Verweisziel                            | 79  |
|     | 5.1.4   | Verweise auf andere Dateien                          | 80  |
| 5.2 | Fuß- u  | Ind Endnoten                                         | 81  |
|     | 5.2.1   | Navigieren in Fußnoten                               | 82  |
|     | 5.2.2   | Wann Fußnoten, wann Endnoten?                        | 82  |
|     | 5.2.3   | Fuß- und Endnoten einfügen                           | 82  |
|     | 5.2.4   | Fuß- und Endnoten löschen                            | 84  |
|     | 5.2.5   | Fuß- und Endnotennummer gestalten                    | 84  |
|     | 5.2.6   | Fußnotentext einrücken.                              | 85  |
|     | 5.2.7   | Fußnotentrennlinie gestalten                         | 85  |
|     | 5.2.8   | Fußnoten mit Platzproblemen                          | 86  |
| 5.3 | Verzei  | chnisse                                              | 87  |
|     | 5.3.1   | Wohin mit welchen Verzeichnissen?                    | 87  |
|     | 5.3.2   | Unterschiedliche Grunddaten für Verzeichnisse        | 88  |
|     | 5.3.3   | Verzeichnis-Formatvorlagen anpassen                  | 88  |
|     | 5.3.4   | Kleiner-als-Zeichen < vor der Verzeichnisüberschrift |     |
|     |         | unterdrücken                                         | 89  |
| 5.4 | Inhalts | sverzeichnis                                         | 89  |
|     | 5.4.1   | Überschriften vorbereiten                            | 89  |
|     | 5.4.2   | Inhaltsverzeichnis generieren                        | 90  |
|     | 5.4.3   | Inhaltsverzeichnis aktualisieren                     | 90  |
|     | 5.4.4   | Weitere Formatvorlagen zum Inhaltsverzeichnis        |     |
|     |         | hinzufügen                                           | 91  |
|     | 5.4.5   | Andere Texte zum Inhaltsverzeichnis hinzufügen       | 91  |
|     | 5.4.6   | Inhaltsverzeichnis »einfrieren«                      | 93  |
| 5.5 | Abbild  | lungs-, Tabellen- und Formelverzeichnis              | 93  |
|     | 5.5.1   | Verzeichnis der Abbildungen, Tabellen oder Formeln   |     |
|     |         | einfügen                                             | 93  |
|     | 5.5.2   | Quellenangaben für Illustrationen                    | 94  |
| 5.6 | Zitate, | Quellen, Literaturhinweise                           | 94  |
|     | 5.6.1   | Quellen eintragen                                    | 95  |
|     | 5.6.2   | Quellen organisieren                                 | 96  |
|     | 5.6.3   | Quellenhinweis einfügen                              | 96  |
|     | 5.6.4   | Zitierweisen anpassen                                | 98  |
|     | 5.6.5   | Zitatverweis mit Platzhalter                         | 98  |
|     | 5.6.6   | Literatur- oder Quellenverzeichnis einfügen          | 98  |
|     | 5.6.7   | Mehrere Quellenverzeichnisse                         | 99  |
| 5.7 | Rechts  | grundlagenverzeichnis                                | 99  |
|     | 5.7.1   | Zitate eintragen                                     | 99  |
|     | 5.7.2   | Einträge hinzufügen                                  | 100 |

|         | 5.7.3   | Zitate wiederverwenden                           | 101 |
|---------|---------|--------------------------------------------------|-----|
|         | 5.7.4   | Rechtsgrundlagenverzeichnis einfügen             | 101 |
| 5.8     | Index   | (Stichwortverzeichnis)                           | 102 |
|         | 5.8.1   | Stichworte (Einträge) erfassen                   | 102 |
|         | 5.8.2   | Einträge hinzufügen.                             | 103 |
|         | 5.8.3   | Untereinträge                                    | 103 |
|         | 5.8.4   | Verweisoptionen                                  | 104 |
|         | 5.8.5   | Index erstellen.                                 | 104 |
|         | 5.8.6   | Glossar und AbkVerz.                             | 105 |
| 5.9     | Verzei  | chnisse über mehrere Dokumente                   | 105 |
| 6       | Forma   | it- und Dokumentenvorlagen                       | 107 |
| 6.1     | Forma   | tvorlagen anzeigen und organisieren              | 107 |
| 6.2     | Forma   | tvorlagen professionell                          | 110 |
|         | 6.2.1   | Zeichen- oder Absatzformat?                      | 110 |
|         | 6.2.2   | Handformatierte Textstellen finden               | 111 |
|         | 6.2.3   | Einen Absatz mit mehreren Absatz-Formatvorlagen  |     |
|         |         | formatieren                                      | 113 |
| 6.3     | Forma   | tvorlagen bearbeiten                             | 114 |
|         | 6.3.1   | Eigenschaften einer Formatvorlage anzeigen       | 114 |
|         | 6.3.2   | Wichtige Einstellungen im Formatvorlagen-Dialog. | 115 |
|         | 6.3.3   | Überschriften-Formatvorlagen                     | 116 |
|         | 6.3.4   | Formatvorlagen für Tabellen                      | 117 |
|         | 6.3.5   | Formatvorlage löschen                            | 118 |
| 6.4     | Dokur   | nentvorlagen                                     | 119 |
|         | 6.4.1   | Andere Dokumentvorlage verwenden                 | 119 |
|         | 6.4.2   | Dokument an geänderte Dokumentvorlage anpassen   | 120 |
|         | 6.4.3   | Richtig ablegen                                  | 120 |
|         | 6.4.4   | Wo speichert Word die Vorlagen?                  | 120 |
|         | 6.4.5   | Normal.dotm                                      | 121 |
|         | 6.4.6   | Formatvorlagen wiederverwenden                   | 121 |
| 6.5     | Forma   | tfehler finden                                   | 122 |
|         | 6.5.1   | Formatierungen analysieren und vergleichen       | 123 |
|         | 6.5.2   | Automatische Formatierungsüberwachung            | 124 |
|         | 6.5.3   | Der Formatinspektor                              | 124 |
| Teil II | Word    | nutzen, aber richtig!                            | 125 |
|         |         | -                                                |     |
| 7       | Text ei | ingeben und bearbeiten                           | 127 |
|         |         |                                                  | 107 |

| 7.1 | Text e | ingeben                       | 127 |
|-----|--------|-------------------------------|-----|
| 7.2 | Text b | earbeiten                     | 128 |
|     | 7.2.1  | Steuerzeichen anzeigen lassen | 128 |
|     | 7.2.2  | Text ändern                   | 130 |
|     |        |                               |     |

| 73   | Intern     | unktion                                        | 132 |
|------|------------|------------------------------------------------|-----|
| / .5 | 731        | Die Satzzeichen                                | 132 |
|      | 732        | Leerzeichen aber wo und welche?                | 132 |
|      | 733        | Striche – verbindend und trennend              | 133 |
|      | 734        | Problemfall Apostroph                          | 136 |
|      | 7.3.5      | Anfiihrungszeichen                             | 137 |
| 7.4  | Zahlei     | 1                                              | 139 |
|      | 7 4 1      | Zahlwörter his zwölf                           | 140 |
|      | 742        | Die Tausender-Trennung                         | 140 |
|      | 743        | Brüche                                         | 140 |
|      | 7.4.4      | Englische Ordinalzahlen                        | 141 |
| 7.5  | Sonde      | rzeichen                                       | 142 |
| / 10 | 751        | Das große Fszett                               | 142 |
|      | 752        | Sonderzeichen per Tastatur                     | 142 |
|      | 753        | Sonderzeichen per Symbolauswahl                | 144 |
|      | 754        | Sonderzeichen per Zahlencode                   | 146 |
|      | 755        | Sonderzeichen per Mathematischer AutoKorrektur | 147 |
| 7.6  | Zeiche     | enkombinationen                                | 147 |
| / 10 | 761        | Diakritische Zeichen                           | 147 |
|      | 762        | Zeichenkombinationen der Mathematischen        | ,   |
|      | 71012      | AutoKorrektur.                                 | 148 |
| Q    | Navio      | aron und markieron                             | 140 |
| 0    | INAVIGI    |                                                | 149 |
| 8.1  | Im Ie      | xt navigieren                                  | 149 |
|      | 8.1.1      | Bildlauftasten und Bildlaufleiste verwenden    | 149 |
|      | 8.1.2      | Den Navigationsbereich nutzen                  | 151 |
|      | 8.1.3      | Die Navigationswerkzeuge einsetzen             | 152 |
| 0.2  | 8.1.4      | Rucksprung zum Bearbeitungspunkt.              | 153 |
| 8.2  | lext n     |                                                | 153 |
|      | 8.2.1      | Formatierungsabhängig markieren                | 154 |
|      | 8.2.2      | Text markieren mit der Tastatur                | 154 |
|      | 8.2.3      | l ext markieren mit der Maus                   | 155 |
|      | 8.2.4      |                                                | 15/ |
|      | 8.2.5      | lext markieren auf Tablet oder Touchscreen     | 158 |
| 0.2  | 8.2.6<br>T | Markierung aufneben                            | 158 |
| 8.3  | 1 ext ve   |                                                | 159 |
|      | 8.3.1      | Verschleben strukturierter Texte               | 160 |
|      | 8.3.2      | l ext umstrukturieren                          | 162 |
| 9    | Zeilen     | und Absätze                                    | 163 |
| 9.1  | Zeilen     | umbruch und Silbentrennung                     | 163 |
|      | 9.1.1      | Silbentrennung vorgeben mit Trennfugen         | 164 |
|      | 9.1.2      | Silbentrennung unterdrücken                    | 166 |
|      | 9.1.3      | Trennfugen an Sonderzeichen                    | 167 |
| 9.2  | Zeilen     | abstände                                       | 167 |

| 9.3  | Text dr | rehen                                                                                                    | 169 |
|------|---------|----------------------------------------------------------------------------------------------------|-----|
| 9.4  | Absätz  | e                                                                                                    | 170 |
|      | 9.4.1   | Durchschuss zwischen Absätzen                                                                                                    | 171 |
|      | 9.4.2   | Absatzeinzüge                                                                                                    | 172 |
|      | 9.4.3   | Absätze durch Linien trennen                                                                                                    | 174 |
| 9.5  | Absatz  | ausrichtung                                                                                                    | 176 |
|      | 9.5.1   | Blocksatz                                                                                                    | 176 |
|      | 9.5.2   | Zentrierter Text                                                                                                    | 177 |
|      | 9.5.3   | Rechtsbündig                                                                                                    | 177 |
| 9.6  | Tabula  | toren                                                                                                    | 177 |
|      | 9.6.1   | Eigene Tabulatoren einrichten                                                                                                    | 178 |
|      | 9.6.2   | Tabulatoren ändern                                                                                                    | 179 |
|      | 9.6.3   | Tabulatoren mit der Maus bearbeiten                                                                                                    | 180 |
| 9.7  | Absätz  | e vor Umbruch bewahren                                                                                                    | 180 |
|      | 9.7.1   | Überschriften am Folgetext halten                                                                                                    | 181 |
|      | 9.7.2   | Seitenumbruch im Absatz vermeiden                                                                                                    | 182 |
|      |         |                                                                                                    |     |
| 10   | Text in | nportieren und anpassen                                                                                                    | 183 |
| 10.1 | Vorsor  | ge bei E-Mail-Anhängen, Downloads und Dateien                                                                                                    |     |
|      | aus de  | r Cloud                                                                                                    | 183 |
| 10.2 | Texte p | ber Drag&Drop übernehmen                                                                                                    | 185 |
| 10.3 | Text vi | a Zwischenablage einfügen                                                                                                    | 185 |
|      | 10.3.1  | Einfügeoptionen                                                                                                    | 185 |
|      | 10.3.2  | Zwischenablage spezial: »Inhalte einfügen«                                                                                                    | 187 |
|      | 10.3.3  | Text aus dem Windows-Explorer importieren                                                                                                    | 187 |
| 10.4 | Text au | as Fremdformaten importieren                                                                                                    | 188 |
|      | 10.4.1  | PDF-Dokumente lesen                                                                                                    | 188 |
|      | 10.4.2  | Formatierungsmängel importierter PDF-Texte                                                                                                    | 190 |
| 10.5 | Text sc | annen.                                                                                                    | 191 |
|      | 10.5.1  | Software des Scanner-Herstellers                                                                                                    | 191 |
|      | 10.5.2  | PowerToys                                                                                                    | 191 |
|      | 10.5.3  | OneNote                                                                                                    | 192 |
| 10.6 | Import  | tierten Text anpassen                                                                                                    | 192 |
|      | 10.6.1  | Formatierungen korrigieren                                                                                                    | 193 |
|      | 10.6.2  | Überflüssige Absatzmarken, Zeilenumbrüche und                                                                                                    |     |
|      |         | Leerzeichen entfernen                                                                                                    | 193 |
|      | 10.6.3  | Schriftarten ersetzen                                                                                                    | 195 |
|      | 10.6.4  | Nummerierungen beim Einfügen erhalten                                                                                                    | 197 |
| 10.7 | Texte v | on »Künstlicher Intelligenz« erstellen lassen                                                                                                    | 198 |
|      |         | , and the second second s |     |
| 11   | Korrek  | tur- und Eingabehilfen                                                                                                    | 199 |
| 11.1 | Rechts  | chreibung prüfen lassen                                                                                                    | 199 |
|      | 11.1.1  | Sofortprüfung beim Tippen                                                                                                    | 200 |
|      | 11.1.2  | Rechtschreibung nachträglich prüfen                                                                                                    | 202 |
|      | 11.1.3  | Die Sprache für die Rechtschreibung einstellen                                                                                                    | 204 |

|      | 11.1.4               | Wörterbücher bearbeiten                      | 205 |
|------|----------------------|----------------------------------------------|-----|
|      | 11.1.5               | Probleme mit der Rechtschreibprüfung beheben | 207 |
| 11.2 | Gramr                | natik und Stil prüfen                        | 208 |
|      | 11.2.1               | Übereifrige Grammatikprüfung korrigieren     | 208 |
|      | 11.2.2               | Stilprüfung                                  | 209 |
| 11.3 | AutoK                | orrektur und AutoFormat                      | 209 |
|      | 11.3.1               | Das Funktionsprinzip                         | 209 |
|      | 11.3.2               | AutoKorrektur anpassen                       | 210 |
|      | 11.3.3               | Eigene Korrekturregeln anlegen               | 213 |
|      | 11.3.4               | AutoKorrekturen sichern                      | 213 |
| 11.4 | Textba               | usteine (AutoText)                           | 214 |
|      | 11.4.1               | AutoKorrektur als Textbaustein               | 214 |
|      | 11.4.2               | AutoText                                     | 215 |
|      | 11.4.3               | Textbausteine anlegen                        | 215 |
|      | 11.4.4               | Textbausteine verwalten                      | 216 |
| 10   | Taut fa              | muchienen und hemenhehen                     | 217 |
| 12   | Text Io              |                                              | 21/ |
| 12.1 | Was si               | nd Cloud-Fonts?                              | 218 |
| 12.2 | Schrift              | : technische Daten                           | 218 |
|      | 12.2.1               | Schriftgröße und Schriftgrad.                | 218 |
|      | 12.2.2               | Enger oder weiter                            | 221 |
| 12.2 | 12.2.3               | Die Laufweite                                | 223 |
| 12.3 | Schrift              |                                              | 225 |
|      | 12.3.1               | Fett und kursiv (oblique)                    | 226 |
|      | 12.3.2               | Unterstreichungen                            | 227 |
|      | 12.3.3               |                                              | 228 |
| 12.4 | 12.3.4<br>Dural      | Exponenten und Indizes                       | 229 |
| 12.4 | Durch                | Farbe nervorneben                            | 229 |
|      | 12.4.1               | Schrift einfarben.                           | 229 |
|      | 12.4.2               | Farbe im Schwarz-weiß-Druck                  | 229 |
| 10 F | 12.4.3               | rextmintergrund emiarben                     | 230 |
| 12.5 |                      | Palana an Calanallarahl                      | 234 |
|      | 12.5.1               | Ranmen-Schnellwani                           | 233 |
|      | 12.3.Z               | Kanmen-Einstenungen                          | 233 |
|      | 12.3.3<br>$12 \le 1$ | Abstand gwigchen Text und Dahmen             | 237 |
|      | 12.3.4               |                                              | 257 |
| 13   | Text sı              | uchen, ersetzen und sortieren                | 239 |
| 13.1 | Text sı              | 1                                            | 239 |
|      | 13.1.1               | Suche spezifizieren                          | 240 |
|      | 13.1.2               | Leerzeichen suchen                           | 240 |
|      | 13.1.3               | Nach bestimmten Eigenschaften suchen         | 240 |
|      | 13.1.4               | Nach Sonder- und Steuerzeichen suchen        | 241 |
| 13.2 | Mit de               | m Navigationsbereich suchen                  | 242 |
|      | 13.2.1               | Inkrementelle Suche                          | 243 |
|      | 13.2.2               | Suchbegriff im Kontext anzeigen              | 244 |
|      |                      | 0                                            |     |

| Ersetze | en                                                                                                    | 244                                                                                                    |
|---------|----------------------------------------------------------------------------------------------------|----------------------------------------------------------------------------------------------------|
| 13.3.1  | Klein- und Großschreibung beim Ersetzen                                                                      | 245                                                                                                    |
| 13.3.2  | Ergänzen statt ersetzen                                                                                      | 245                                                                                                    |
| 13.3.3  | Formatierungen ersetzen                                                                                      | 246                                                                                                    |
| Sucher  | n und ersetzen mit Platzhaltern (Mustersuche)                                                                | 246                                                                                                    |
| 13.4.1  | Absatzmarke ¶ beim Suchen und Ersetzen mit                                                                   |                                                                                                    |
|         | Platzhaltern                                                                                                 | 246                                                                                                    |
| 13.4.2  | Wörter vertauschen oder auslassen mit der                                                                    |                                                                                                    |
|         | Platzhaltersuche                                                                                             | 246                                                                                                    |
| Text so | rtieren                                                                                                    | 247                                                                                                    |
| 13.5.1  | Text nach Überschriften sortieren                                                                            | 248                                                                                                    |
| 13.5.2  | In Tabellen sortieren                                                                                        | 249                                                                                                    |
| 13.5.3  | Strukturierte Listen sortieren.                                                                              | 250                                                                                                    |
|         | Ersetze<br>13.3.1<br>13.3.2<br>13.3.3<br>Sucher<br>13.4.1<br>13.4.2<br>Text so<br>13.5.1<br>13.5.2<br>13.5.3 | <ul> <li>Ersetzen</li> <li>13.3.1 Klein- und Großschreibung beim Ersetzen</li> <li>13.3.2 Ergänzen statt ersetzen</li> <li>13.3.3 Formatierungen ersetzen.</li> <li>Suchen und ersetzen mit Platzhaltern (Mustersuche)</li> <li>13.4.1 Absatzmarke ¶ beim Suchen und Ersetzen mit<br/>Platzhaltern</li> <li>13.4.2 Wörter vertauschen oder auslassen mit der<br/>Platzhaltersuche</li> <li>Text sortieren</li> <li>13.5.1 Text nach Überschriften sortieren.</li> <li>13.5.2 In Tabellen sortieren</li> <li>13.5.3 Strukturierte Listen sortieren.</li> </ul> |

251

#### Teil III Ergänzend zum Fließtext

| 14   | Aufzäł  | lungen und nummerierte Listen                 | 253 |
|------|---------|-----------------------------------------------|-----|
| 14.1 | Aufzäł  | llungen – wann?                               | 253 |
| 14.2 | Autom   | atische Listen                                | 255 |
| 14.3 | Eigene  | Listen definieren                             | 256 |
|      | 14.3.1  | Aufzählungszeichen                            | 256 |
|      | 14.3.2  | Nummerierte Listen definieren.                | 257 |
|      | 14.3.3  | Startwert bestimmen                           | 257 |
|      | 14.3.4  | Nummerieren mit Buchstaben                    | 258 |
|      | 14.3.5  | Listen formatieren                            | 259 |
|      | 14.3.6  | Aufzählungszeichen oder Nummerierung vor      |     |
|      |         | einzelnen Absätzen entfernen                  | 260 |
| 14.4 | Strukti | uriert nummerieren (Gliederung)               | 261 |
|      | 14.4.1  | Gliederungsebenen richtig einrücken.          | 261 |
|      | 14.4.2  | Gliederungsebenen zuordnen                    | 263 |
|      | 14.4.3  | Gliederungen reparieren                       | 264 |
| 14.5 | Numn    | nerieren mit eigenen Formatvorlagen           | 264 |
| 14.6 | Listen  | verlustfrei aus anderen Dokumenten übernehmen | 265 |
|      | 14.6.1  | Zusammenführen von Listen                     | 265 |
|      | 14.6.2  | Listenformatierung beim Einfügen erhalten     | 265 |
| 14.7 | Zeilen  | nummern                                       | 266 |
| 15   | Tabelle | en                                            | 267 |
| 15.1 | Tabelle | e erstellen                                   | 267 |
|      | 15.1.1  | Tabelle einfügen                              | 267 |
|      | 15.1.2  | Tabelle zeichnen                              | 269 |
|      | 15.1.3  | Text in Tabelle umwandeln                     | 270 |
| 15.2 | Tabelle | en bearbeiten                                 | 270 |
|      | 15.2.1  | Text oder Daten in Tabellen eingeben          | 271 |

|                                                                                                    | 15.2.2                                                                                                    | In Tabellen markieren                                                                                                    | 272                                                                                                    |
|----------------------------------------------------------------------------------------------------|----------------------------------------------------------------------------------------------------|----------------------------------------------------------------------------------------------------|----------------------------------------------------------------------------------------------------|
|                                                                                                    | 15.2.3                                                                                                    | Tabelle erweitern                                                                                                    | 274                                                                                                    |
|                                                                                                    | 15.2.4                                                                                                    | Zellen teilen und zusammenfügen                                                                                                    | 275                                                                                                    |
|                                                                                                    | 15.2.5                                                                                                    | Zeilen oder Spalten verschieben                                                                                                    | 275                                                                                                    |
|                                                                                                    | 15.2.6                                                                                                    | Zellen löschen.                                                                                                    | 276                                                                                                    |
|                                                                                                    | 15.2.7                                                                                                    | Abmessungen verändern                                                                                                    | 276                                                                                                    |
|                                                                                                    | 15.2.8                                                                                                    | Tabellen teilen oder zusammenfügen                                                                                                    | 278                                                                                                    |
| 15.3                                                                                                    | Tabelle                                                                                                    | en gestalten                                                                                                    | 280                                                                                                    |
|                                                                                                    | 15.3.1                                                                                                    | Tabellen nach Vorlagen gestalten                                                                                                    | 280                                                                                                    |
|                                                                                                    | 15.3.2                                                                                                    | Zellen einfärben                                                                                                    | 281                                                                                                    |
|                                                                                                    | 15.3.3                                                                                                    | Zellenrahmen gestalten                                                                                                    | 281                                                                                                    |
|                                                                                                    | 15.3.4                                                                                                    | Tabellentext gestalten                                                                                                    | 284                                                                                                    |
|                                                                                                    | 15.3.5                                                                                                    | Tabellen im Textumbruch                                                                                                    | 285                                                                                                    |
| 15.4                                                                                                    | Große                                                                                                    | Tabellen                                                                                                    | 286                                                                                                    |
|                                                                                                    | 15.4.1                                                                                                    | Tabelle über mehrere Seiten                                                                                                    | 286                                                                                                    |
|                                                                                                    | 15.4.2                                                                                                    | Tabellen im Querformat                                                                                                    | 287                                                                                                    |
| 15.5                                                                                                    | Tabelle                                                                                                    | en aus anderen Dokumenten übernehmen                                                                                                    | 289                                                                                                    |
|                                                                                                    | 15.5.1                                                                                                    | Copy & Paste                                                                                                    | 289                                                                                                    |
|                                                                                                    | 15.5.2                                                                                                    | Excel-Tabellen als Objekt einfügen                                                                                                    | 289                                                                                                    |
|                                                                                                    | 15.5.3                                                                                                    | Externe Tabellen verknüpfen.                                                                                                    | 290                                                                                                    |
|                                                                                                    | 15.5.4                                                                                                    | Troubleshooting zu importierten Tabellen                                                                                                    | 291                                                                                                    |
| 15.6                                                                                                    | In Tab                                                                                                    | ellen sortieren                                                                                                    | 291                                                                                                    |
|                                                                                                    |                                                                                                    |                                                                                                    |                                                                                                    |
|                                                                                                    |                                                                                                    |                                                                                                    |                                                                                                    |
| 16                                                                                                    | Bilder,                                                                                                    | Grafik und andere Illustrationen                                                                                                    | 293                                                                                                    |
| <b>16</b><br>16.1                                                                                                    | <b>Bilder,</b><br>Bilder,                                                                                                    | Grafik und andere Illustrationen<br>Fotos, Grafiken                                                                                                    | 293<br>293                                                                                                    |
| <b>16</b><br>16.1                                                                                                    | <b>Bilder,</b><br>Bilder,<br>16.1.1                                                                                                    | Grafik und andere Illustrationen<br>Fotos, Grafiken<br>Übliche Dateiformate für Pixelgrafik                                                                                                    | 293<br>293<br>294                                                                                                    |
| <b>16</b><br>16.1                                                                                                    | <b>Bilder</b> ,<br>Bilder,<br>16.1.1<br>16.1.2                                                                                                    | Grafik und andere Illustrationen<br>Fotos, Grafiken<br>Übliche Dateiformate für Pixelgrafik<br>Pixelgrafik in Word verwenden                                                                                                    | 293<br>293<br>294<br>295                                                                                                    |
| <b>16</b><br>16.1                                                                                                    | Bilder,<br>Bilder,<br>16.1.1<br>16.1.2<br>16.1.3                                                                                                    | Grafik und andere IllustrationenFotos, GrafikenÜbliche Dateiformate für PixelgrafikPixelgrafik in Word verwendenSpeicherbedarf durch Komprimieren reduzieren                                                                                                    | 293<br>293<br>294<br>295<br>296                                                                                                    |
| <b>16</b><br>16.1                                                                                                    | Bilder,<br>Bilder,<br>16.1.1<br>16.1.2<br>16.1.3<br>16.1.4                                                                                                    | Grafik und andere Illustrationen<br>Fotos, Grafiken<br>Übliche Dateiformate für Pixelgrafik<br>Pixelgrafik in Word verwenden<br>Speicherbedarf durch Komprimieren reduzieren<br>Bildbearbeitung in Word                                                                                                    | 293<br>293<br>294<br>295<br>296<br>298                                                                                                    |
| <b>16</b><br>16.1<br>16.2                                                                                                | Bilder,<br>Bilder,<br>16.1.1<br>16.1.2<br>16.1.3<br>16.1.4<br>Screen                                                                                                    | Grafik und andere Illustrationen<br>Fotos, Grafiken<br>Übliche Dateiformate für Pixelgrafik<br>Pixelgrafik in Word verwenden<br>Speicherbedarf durch Komprimieren reduzieren<br>Bildbearbeitung in Word<br>shots                                                                                                    | 293<br>293<br>294<br>295<br>296<br>298<br>298                                                                                                    |
| <b>16</b><br>16.1<br>16.2<br>16.3                                                                                        | <b>Bilder</b> ,<br>Bilder,<br>16.1.1<br>16.1.2<br>16.1.3<br>16.1.4<br>Screen<br>Vektor                                                                                                    | Grafik und andere Illustrationen<br>Fotos, Grafiken<br>Übliche Dateiformate für Pixelgrafik<br>Pixelgrafik in Word verwenden<br>Speicherbedarf durch Komprimieren reduzieren<br>Bildbearbeitung in Word<br>shots<br>grafik in Word                                                                                                    | 293<br>293<br>294<br>295<br>296<br>298<br>298<br>298<br>299                                                                                                   |
| <b>16</b><br>16.1<br>16.2<br>16.3                                                                                        | Bilder,<br>Bilder,<br>16.1.1<br>16.1.2<br>16.1.3<br>16.1.4<br>Screen<br>Vektor<br>16.3.1                                                                                                    | Grafik und andere Illustrationen<br>Fotos, Grafiken<br>Übliche Dateiformate für Pixelgrafik<br>Pixelgrafik in Word verwenden<br>Speicherbedarf durch Komprimieren reduzieren<br>Bildbearbeitung in Word<br>shots<br>grafik in Word<br>Vektorgrafik in Pixelgrafik umwandeln                                                                                                    | 293<br>293<br>294<br>295<br>296<br>298<br>298<br>299<br>299                                                                                                   |
| <b>16</b><br>16.1<br>16.2<br>16.3                                                                                        | Bilder,<br>Bilder,<br>16.1.1<br>16.1.2<br>16.1.3<br>16.1.4<br>Screen<br>Vektor<br>16.3.1<br>16.3.2                                                                                                    | Grafik und andere Illustrationen<br>Fotos, Grafiken<br>Übliche Dateiformate für Pixelgrafik<br>Pixelgrafik in Word verwenden<br>Speicherbedarf durch Komprimieren reduzieren<br>Bildbearbeitung in Word<br>shots<br>grafik in Word<br>Vektorgrafik in Pixelgrafik umwandeln<br>Der Zeichenbereich                                                                                                    | 293<br>294<br>295<br>296<br>298<br>298<br>299<br>299<br>300                                                                                                   |
| 16<br>16.1<br>16.2<br>16.3                                                                                               | Bilder,<br>Bilder,<br>16.1.1<br>16.1.2<br>16.1.3<br>16.1.4<br>Screen<br>Vektor<br>16.3.1<br>16.3.2<br>16.3.3                                                                                                    | Grafik und andere Illustrationen<br>Fotos, Grafiken<br>Übliche Dateiformate für Pixelgrafik<br>Pixelgrafik in Word verwenden<br>Speicherbedarf durch Komprimieren reduzieren<br>Bildbearbeitung in Word<br>shots<br>grafik in Word<br>Vektorgrafik in Pixelgrafik umwandeln<br>Der Zeichenbereich<br>Markieren von Formen                                                                                                    | 293<br>293<br>294<br>295<br>296<br>298<br>298<br>299<br>299<br>300<br>301                                                                                     |
| 16<br>16.1<br>16.2<br>16.3                                                                                               | Bilder,<br>Bilder,<br>16.1.1<br>16.1.2<br>16.1.3<br>16.1.4<br>Screen<br>Vektor<br>16.3.1<br>16.3.2<br>16.3.3<br>Smart/                                                                                                    | Grafik und andere Illustrationen<br>Fotos, Grafiken<br>Übliche Dateiformate für Pixelgrafik<br>Pixelgrafik in Word verwenden<br>Speicherbedarf durch Komprimieren reduzieren<br>Bildbearbeitung in Word<br>shots<br>grafik in Word<br>Vektorgrafik in Pixelgrafik umwandeln<br>Der Zeichenbereich<br>Markieren von Formen                                                                                                    | 293<br>293<br>294<br>295<br>296<br>298<br>298<br>299<br>299<br>300<br>301<br>301                                                                              |
| <ul> <li>16</li> <li>16.1</li> <li>16.2</li> <li>16.3</li> <li>16.4</li> <li>16.5</li> </ul>                             | Bilder,<br>Bilder,<br>16.1.1<br>16.1.2<br>16.1.3<br>16.1.4<br>Screen<br>Vektor<br>16.3.1<br>16.3.2<br>16.3.3<br>Smart/<br>Diagra                                                                                                    | Grafik und andere Illustrationen<br>Fotos, Grafiken<br>Übliche Dateiformate für Pixelgrafik<br>Pixelgrafik in Word verwenden<br>Speicherbedarf durch Komprimieren reduzieren<br>Bildbearbeitung in Word<br>shots<br>grafik in Word<br>Vektorgrafik in Pixelgrafik umwandeln<br>Der Zeichenbereich<br>Markieren von Formen<br>Arts                                                                                                    | 293<br>293<br>294<br>295<br>296<br>298<br>299<br>299<br>300<br>301<br>301<br>302                                                                              |
| 16<br>16.1<br>16.2<br>16.3<br>16.4<br>16.5                                                                               | Bilder,<br>Bilder,<br>16.1.1<br>16.1.2<br>16.1.3<br>16.1.4<br>Screen<br>Vektor<br>16.3.1<br>16.3.2<br>16.3.3<br>Smart/<br>Diagra<br>16.5 1                                                                                              | Grafik und andere Illustrationen<br>Fotos, Grafiken<br>Übliche Dateiformate für Pixelgrafik<br>Pixelgrafik in Word verwenden<br>Speicherbedarf durch Komprimieren reduzieren<br>Bildbearbeitung in Word<br>shots<br>grafik in Word<br>Vektorgrafik in Pixelgrafik umwandeln<br>Der Zeichenbereich<br>Markieren von Formen<br>Arts<br>mme<br>Diagramme in Word erstellen                                                                                                    | 293<br>294<br>295<br>296<br>298<br>298<br>299<br>300<br>301<br>301<br>302<br>302                                                                              |
| 16<br>16.1<br>16.2<br>16.3<br>16.4<br>16.5                                                                               | Bilder,<br>Bilder,<br>16.1.1<br>16.1.2<br>16.1.3<br>16.1.4<br>Screen<br>Vektor<br>16.3.1<br>16.3.2<br>16.3.3<br>Smart/<br>Diagra<br>16.5.1<br>16.5.2                                                                                    | Grafik und andere Illustrationen<br>Fotos, Grafiken<br>Übliche Dateiformate für Pixelgrafik<br>Pixelgrafik in Word verwenden<br>Speicherbedarf durch Komprimieren reduzieren<br>Bildbearbeitung in Word<br>shots<br>grafik in Word<br>Vektorgrafik in Pixelgrafik umwandeln<br>Der Zeichenbereich<br>Markieren von Formen<br>Arts<br>Diagramme in Word erstellen<br>Diagramme importieren                                                                                                    | 293<br>294<br>295<br>296<br>298<br>298<br>299<br>300<br>301<br>301<br>302<br>302<br>302                                                                       |
| 16<br>16.1<br>16.2<br>16.3<br>16.4<br>16.5                                                                               | Bilder,<br>Bilder,<br>16.1.1<br>16.1.2<br>16.1.3<br>16.1.4<br>Screen<br>Vektor<br>16.3.1<br>16.3.2<br>16.3.3<br>Smart/<br>Diagra<br>16.5.1<br>16.5.2<br>Illustra                                                                        | Grafik und andere Illustrationen<br>Fotos, Grafiken<br>Übliche Dateiformate für Pixelgrafik<br>Pixelgrafik in Word verwenden<br>Speicherbedarf durch Komprimieren reduzieren<br>Bildbearbeitung in Word<br>shots<br>grafik in Word<br>Vektorgrafik in Pixelgrafik umwandeln<br>Der Zeichenbereich<br>Markieren von Formen<br>Arts<br>Diagramme in Word erstellen<br>Diagramme importieren<br>ationen verknüpfen                                                                                                    | 293<br>293<br>294<br>295<br>296<br>298<br>298<br>299<br>299<br>300<br>301<br>301<br>302<br>302<br>302<br>302                                                  |
| 16<br>16.1<br>16.2<br>16.3<br>16.4<br>16.5<br>16.6<br>16.7                                                               | Bilder,<br>Bilder,<br>Bilder,<br>16.1.1<br>16.1.2<br>16.1.3<br>16.1.4<br>Screen<br>Vektor<br>16.3.1<br>16.3.2<br>16.3.3<br>Smart/<br>Diagra<br>16.5.1<br>16.5.2<br>Illustra                                                             | Grafik und andere Illustrationen<br>Fotos, Grafiken<br>Übliche Dateiformate für Pixelgrafik<br>Pixelgrafik in Word verwenden<br>Speicherbedarf durch Komprimieren reduzieren<br>Bildbearbeitung in Word<br>shots<br>grafik in Word<br>Vektorgrafik in Pixelgrafik umwandeln<br>Der Zeichenbereich<br>Markieren von Formen<br>Arts<br>mme<br>Diagramme in Word erstellen<br>Diagramme importieren<br>ationen verknüpfen                                                                                                    | 293<br>293<br>294<br>295<br>296<br>298<br>299<br>300<br>301<br>301<br>302<br>302<br>302<br>303<br>303                                                         |
| <ul> <li>16</li> <li>16.1</li> <li>16.2</li> <li>16.3</li> <li>16.4</li> <li>16.5</li> <li>16.6</li> <li>16.7</li> </ul> | Bilder,<br>Bilder,<br>Bilder,<br>16.1.1<br>16.1.2<br>16.1.3<br>16.1.4<br>Screen<br>Vektor<br>16.3.1<br>16.3.2<br>16.3.3<br>Smart/<br>Diagra<br>16.5.1<br>16.5.2<br>Illustra<br>Illustra<br>16.7.1                                       | Grafik und andere Illustrationen<br>Fotos, Grafiken<br>Übliche Dateiformate für Pixelgrafik<br>Pixelgrafik in Word verwenden<br>Speicherbedarf durch Komprimieren reduzieren<br>Bildbearbeitung in Word<br>shots<br>grafik in Word<br>Vektorgrafik in Pixelgrafik umwandeln<br>Der Zeichenbereich<br>Markieren von Formen<br>Arts<br>mme<br>Diagramme in Word erstellen<br>tionen verknüpfen<br>utionen im Text positionieren<br>Illustrationen als Teil des Textes                                                                                                    | 293<br>293<br>294<br>295<br>296<br>298<br>299<br>300<br>301<br>301<br>302<br>302<br>302<br>303<br>303<br>304                                                  |
| <ul> <li>16</li> <li>16.2</li> <li>16.3</li> <li>16.4</li> <li>16.5</li> <li>16.6</li> <li>16.7</li> </ul>               | Bilder,<br>Bilder,<br>Bilder,<br>16.1.1<br>16.1.2<br>16.1.3<br>16.1.4<br>Screen<br>Vektor<br>16.3.1<br>16.3.2<br>16.3.3<br>Smart/<br>Diagra<br>16.5.1<br>16.5.2<br>Illustra<br>16.7.1<br>16.7.2                                         | Grafik und andere Illustrationen<br>Fotos, Grafiken<br>Übliche Dateiformate für Pixelgrafik<br>Pixelgrafik in Word verwenden<br>Speicherbedarf durch Komprimieren reduzieren<br>Bildbearbeitung in Word<br>shots<br>grafik in Word<br>Vektorgrafik in Pixelgrafik umwandeln<br>Der Zeichenbereich<br>Markieren von Formen<br>Arts<br>mme<br>Diagramme in Word erstellen<br>Diagramme importieren<br>tionen verknüpfen<br>Illustrationen als Teil des Textes<br>Vom Text umflossene Illustrationen                                                                                                    | 293<br>293<br>294<br>295<br>296<br>298<br>299<br>300<br>301<br>301<br>302<br>302<br>302<br>303<br>303<br>304<br>304                                           |
| 16<br>16.1<br>16.2<br>16.3<br>16.4<br>16.5<br>16.6<br>16.7                                                               | Bilder,<br>Bilder,<br>Bilder,<br>16.1.1<br>16.1.2<br>16.1.3<br>16.1.4<br>Screen<br>Vektor<br>16.3.1<br>16.3.2<br>16.3.3<br>Smart/<br>Diagra<br>16.5.1<br>16.5.2<br>Illustra<br>16.7.1<br>16.7.2<br>16.7.3                               | Grafik und andere Illustrationen<br>Fotos, Grafiken<br>Übliche Dateiformate für Pixelgrafik<br>Pixelgrafik in Word verwenden<br>Speicherbedarf durch Komprimieren reduzieren<br>Bildbearbeitung in Word<br>shots<br>grafik in Word<br>Vektorgrafik in Pixelgrafik umwandeln<br>Der Zeichenbereich<br>Markieren von Formen<br>Arts<br>Diagramme in Word erstellen<br>Diagramme importieren<br>tionen verknüpfen<br>Illustrationen als Teil des Textes<br>Vom Text umflossene Illustrationen                                                                                                    | 293<br>293<br>294<br>295<br>296<br>298<br>299<br>300<br>301<br>301<br>302<br>302<br>302<br>303<br>303<br>304<br>304<br>304                                    |
| <ul> <li>16</li> <li>16.1</li> <li>16.2</li> <li>16.3</li> <li>16.4</li> <li>16.5</li> <li>16.6</li> <li>16.7</li> </ul> | Bilder,<br>Bilder,<br>Bilder,<br>16.1.1<br>16.1.2<br>16.1.3<br>16.1.4<br>Screen<br>Vektor<br>16.3.1<br>16.3.2<br>16.3.3<br>Smart/<br>Diagra<br>16.5.1<br>16.5.2<br>Illustra<br>16.7.1<br>16.7.2<br>16.7.3<br>16.7.3                     | Grafik und andere Illustrationen<br>Fotos, Grafiken<br>Übliche Dateiformate für Pixelgrafik<br>Pixelgrafik in Word verwenden<br>Speicherbedarf durch Komprimieren reduzieren<br>Bildbearbeitung in Word<br>shots<br>grafik in Word<br>Vektorgrafik in Pixelgrafik umwandeln<br>Der Zeichenbereich<br>Markieren von Formen<br>Arts<br>Diagramme in Word erstellen<br>Diagramme importieren<br>tionen verknüpfen<br>tionen im Text positionieren<br>Illustrationen als Teil des Textes<br>Vom Text umflossene Illustrationen<br>Ausrichtungshilfen                                                                          | 293<br>294<br>295<br>296<br>298<br>299<br>299<br>300<br>301<br>301<br>302<br>302<br>302<br>303<br>303<br>304<br>304                                           |
| <ul> <li>16</li> <li>16.1</li> <li>16.2</li> <li>16.3</li> <li>16.4</li> <li>16.5</li> <li>16.6</li> <li>16.7</li> </ul> | Bilder,<br>Bilder,<br>Bilder,<br>16.1.1<br>16.1.2<br>16.1.3<br>16.1.4<br>Screen<br>Vektor<br>16.3.1<br>16.3.2<br>16.3.3<br>Smart/<br>Diagra<br>16.5.1<br>16.5.2<br>Illustra<br>16.7.1<br>16.7.2<br>16.7.3<br>16.7.4                     | Grafik und andere Illustrationen<br>Fotos, Grafiken<br>Übliche Dateiformate für Pixelgrafik<br>Pixelgrafik in Word verwenden<br>Speicherbedarf durch Komprimieren reduzieren<br>Bildbearbeitung in Word<br>shots<br>grafik in Word<br>Vektorgrafik in Pixelgrafik umwandeln<br>Der Zeichenbereich<br>Markieren von Formen<br>Arts<br>Diagramme in Word erstellen<br>Diagramme importieren<br>tionen verknüpfen<br>Illustrationen als Teil des Textes<br>Vom Text umflossene Illustrationen<br>Ausrichtungshilfen<br>Textfluss nicht unterbrechen                                                                          | 293<br>294<br>295<br>296<br>298<br>299<br>300<br>301<br>301<br>302<br>302<br>302<br>303<br>303<br>304<br>304<br>304<br>307<br>309                             |
| <ul> <li>16</li> <li>16.1</li> <li>16.2</li> <li>16.3</li> <li>16.4</li> <li>16.5</li> <li>16.6</li> <li>16.7</li> </ul> | Bilder,<br>Bilder,<br>Bilder,<br>16.1.1<br>16.1.2<br>16.1.3<br>16.1.4<br>Screen<br>Vektor<br>16.3.1<br>16.3.2<br>16.3.3<br>Smart/<br>Diagra<br>16.5.1<br>16.5.2<br>Illustra<br>16.7.1<br>16.7.2<br>16.7.3<br>16.7.4<br>16.7.5<br>16.7.5 | Grafik und andere Illustrationen<br>Fotos, Grafiken<br>Übliche Dateiformate für Pixelgrafik<br>Pixelgrafik in Word verwenden<br>Speicherbedarf durch Komprimieren reduzieren<br>Bildbearbeitung in Word<br>shots<br>grafik in Word<br>Vektorgrafik in Pixelgrafik umwandeln<br>Der Zeichenbereich<br>Markieren von Formen<br>Arts<br>mme<br>Diagramme in Word erstellen<br>Diagramme importieren<br>ationen verknüpfen<br>tionen im Text positionieren<br>Illustrationen als Teil des Textes<br>Vom Text umflossene Illustrationen<br>Ausrichtungshilfen<br>Textfluss nicht unterbrechen<br>Saitenfüllande Illustrationen | 293<br>293<br>294<br>295<br>296<br>298<br>298<br>299<br>300<br>301<br>301<br>302<br>302<br>302<br>303<br>303<br>304<br>304<br>304<br>304<br>307<br>309<br>312 |

| 17      | Formeln                                                    | 315 |
|---------|------------------------------------------------------------|-----|
| 17.1    | Der Formel-Editor                                          | 315 |
|         | 17.1.1 Vorgaben für das Formeldesign                       | 316 |
|         | 17.1.2 Notationen                                          | 317 |
| 17.2    | Formel eingeben per Platzhalter                            | 318 |
|         | 17.2.1 Ausdrücke in Klammern                               | 320 |
|         | 17.2.2 Platzhalter für Exponenten und Indizes per Tastatur | 320 |
|         | 17.2.3 Erweiterte Symbolauswahl                            | 321 |
| 17.3    | Formeln per Tastatureingabe                                | 321 |
|         | 17.3.1 Eingabe der Formel nach Unicode-Regeln              | 321 |
|         | 17.3.2 Eingabe der Formel nach LaTeX-Regeln                | 323 |
|         | 17.3.3 Mathematische AutoKorrekturen                       | 324 |
| 17.4    | Formeln per Handschrifterkennung eingeben                  | 325 |
| 17.5    | Formeln ausrichten                                         | 326 |
| 17.6    | Eigene Formeln speichern                                   | 328 |
|         | 0 1                                                        |     |
| 18      | Abbildungen, Tabellen und andere Objekte beschriften       | 329 |
| 18.1    | Beschriftung einfügen                                      | 329 |
|         | 18.1.1 Beschriftung im Textfluss                           | 330 |
|         | 18.1.2 Beschriftung umflossener Objekte                    | 331 |
|         | 18.1.3 Bildunterschrift mit Quellenangaben                 | 332 |
| 18.2    | Nummerierte Beschriftungen.                                | 333 |
|         | 18.2.1 Beschriftungsnummerierung auf die Reihe bringen     | 333 |
|         | 18.2.2 Beschriftungsnummerierung formatieren               | 334 |
| 18.3    | Automatische Beschriftung.                                 | 334 |
|         | 0                                                          |     |
|         |                                                            |     |
| Teil IV | Computerfähigkeiten nutzen                                 | 335 |
|         |                                                            |     |
| 19      | Felder, Funktionen und Makros                              | 337 |
| 19.1    | Felder                                                     | 337 |
|         | 19.1.1 Feld einfügen                                       | 337 |
|         | 19.1.2 Feld per Tastatur einfügen                          | 338 |
|         | 19.1.3 Darstellung von Feldern                             | 338 |
|         | 19.1.4 Feldinhalte aktualisieren                           | 339 |
| 19.2    | Feldcodes und Feldschalter                                 | 340 |
| 19.3    | Textmarken                                                 | 341 |

Textmarke setzen

Textmarke als Sprungziel verwenden .....

Textmarken mit Inhalt .....

19.3.4 Textmarken verwalten

Programmieren in Word mit VBA.....

341

341

342

342

343

19.3.1

19.3.2

19.3.3

19.4

| 20     | Word zählt und rechnet                          | 345 |
|--------|-------------------------------------------------|-----|
| 20.1   | Statistische Daten Ihres Dokuments              | 345 |
| 20.2   | Individuelles Zählen mit der Zählfunktion {SEQ} | 346 |
|        | 20.2.1 Zählweisen                               | 347 |
|        | 20.2.2 Auf andere Zähler verweisen              | 348 |
|        | 20.2.3 Kapitelweise zählen                      | 348 |
| 20.3   | Word rechnet                                    | 348 |
|        | 20.3.1 In Tabellen rechnen                      | 349 |
|        | 20.3.2 Rechenfelder                             | 349 |
| 21     | Recherchieren und übersetzen                    | 351 |
| 21.1   | Die Universalsuche                              | 351 |
| 21.2   | Recherchieren                                   | 352 |
|        | 21.2.1 Plagiatsrecherche                        | 352 |
|        | 21.2.2 Recherche mit »Künstlicher Intelligenz«  | 353 |
| 21.3   | Thesaurus                                       | 354 |
| 21.4   | Übersetzen                                      | 354 |
|        | 21.4.1 Übersetzer                               | 355 |
|        | 21.4.2 Übersetzungsqualität                     | 356 |
| Teil V | Arbeit abschließen und publizieren              | 357 |
|        |                                                 |     |

| 22   | Dokun                                          | Dokumente verwalten   35                 |     |  |  |  |
|------|------------------------------------------------|------------------------------------------|-----|--|--|--|
| 22.1 | Speichern offline oder online                  |                                          |     |  |  |  |
|      | 22.1.1                                         | Was ist wo gespeichert?                  | 361 |  |  |  |
|      | 22.1.2                                         | Neue Dateien speichern                   | 362 |  |  |  |
|      | 22.1.3                                         | Automatisch offline zwischenspeichern    | 362 |  |  |  |
|      | 22.1.4                                         | Bearbeitungsstände sichern.              | 363 |  |  |  |
| 22.2 | Datei ö                                        | offnen                                   | 364 |  |  |  |
|      | 22.2.1                                         | Erleichterungen beim wiederholten Öffnen | 364 |  |  |  |
|      | 22.2.2                                         | Schreibschutz bei Mehrfach-Zugriff.      | 365 |  |  |  |
|      | 22.2.3                                         | Datei beschädigt?                        | 366 |  |  |  |
| 22.3 | Längere Arbeiten auf mehrere Dateien verteilen |                                          |     |  |  |  |
|      | 22.3.1                                         | Zentral- und Filialdokumente             | 369 |  |  |  |
|      | 22.3.2                                         | Alternative Methode mit {IncludeText}    | 370 |  |  |  |
| 23   | Überaı                                         | beiten und Workflow                      | 371 |  |  |  |
| 23.1 | Schrift                                        | en einbetten?                            | 371 |  |  |  |
| 23.2 | Der Ül                                         | perarbeitungsmodus                       | 372 |  |  |  |
|      | 23.2.1                                         | Die Werkzeuge der Änderungsverfolgung    | 373 |  |  |  |
|      | 23.2.2                                         | Inline-Modus                             | 373 |  |  |  |
|      | 23.2.3                                         | Sprechblasen-Modus                       | 374 |  |  |  |
|      | 23.2.4                                         | Überarbeitungs-Einstellungen             | 374 |  |  |  |

| 23.3 | Umgang mit Korrekturen                             | 375 |
|------|----------------------------------------------------|-----|
|      | 23.3.1 Korrektur-Ansichten                         | 375 |
|      | 23.3.2 Korrekturen annehmen oder ablehnen          | 376 |
| 23.4 | Dokumente vergleichen                              | 378 |
| 23.5 | Kommentare                                         | 378 |
|      | 23.5.1 Die Kommentarformen                         | 378 |
|      | 23.5.2 Kommentar einfügen                          | 379 |
|      | 23.5.3 Kommentar bearbeiten                        | 379 |
| 23.6 | Bearbeitungsmöglichkeiten einschränken             | 380 |
|      | 23.6.1 Bearbeitung einschränken                    | 380 |
|      | 23.6.2 Dokument teilweise schützen                 | 381 |
|      | 23.6.3 Überarbeitungsmodus erzwingen               | 382 |
|      | 23.6.4 Schutz aktivieren und wieder aufheben       | 383 |
| 23.7 | Schutz vor dem Versenden mit Überarbeitungsständen | 383 |
| 23.8 | Online-Zusammenarbeit                              | 383 |
|      | 23.8.1 Dokument freigeben.                         | 384 |
|      | 23.8.2 Während der Online-Bearbeitung              | 385 |
| 23.9 | Datei abschließen.                                 | 386 |
|      |                                                    |     |
| 24   | Exportieren und drucken                            | 387 |
| 24.1 | Barrierefreiheit                                   | 387 |
| 24.2 | Dokument als Word-Datei weitergeben                | 389 |
|      | 24.2.1 Schriften einbetten?                        | 389 |
|      | 24.2.2 Datei-Informationen (Metadaten)             | 389 |
|      | 24.2.3 Weiterzugebende Dokumente schützen          | 390 |
| 24.3 | Dokumente in andere Dateiformate exportieren       | 391 |
|      | 24.3.1 Als PDF speichern                           | 391 |
|      | 24.3.2 Als E-Book publizieren                      | 392 |
| 24.4 | Dokumente drucken                                  | 392 |
|      | 24.4.1 Professionell drucken lassen                | 393 |
|      | 24.4.2 Selbst drucken                              | 393 |
|      | 24.4.3 Druckvorschau                               | 394 |
|      | 24.4.4 Druckoptionen, gut verteilt                 | 395 |
|      | 24.4.5 Druckereigenschaften                        | 396 |
|      | 24.4.6 Drucktipps                                  | 396 |
|      | Viel Erfolg!                                       | 397 |
| ۸    | Word online und mobil                              | 300 |
| n    |                                                    | 723 |
| В    | Word bedarfsgerecht einrichten                     | 403 |
| С    | Don't panic                                        | 411 |
|      | Stichwortverzeichnis                               | 415 |

# Nichts als Stress mit der Textverarbeitung

Habe nun, ach! Philosophie, Juristerei und Medicin, Und leider auch Theologie! Durchaus studirt, mit heißem Bemühn. Da steh' ich nun, ich armer Wicht, Und krieg den Text gestaltet nicht! (77 % von Goethe)

Faust war unzufrieden, weil es ihm an der letzten Erkenntnis fehlte. Heutige Akademiker sind unzufrieden, weil es ihrer Ausarbeitung am letzten Schliff fehlt. Die Situationen sind ähnlich: Man lernt und forscht und recherchiert, dann schreibt man das Ergebnis auf und ist doch unzufrieden, denn so eine Ausarbeitung bedarf einer gewissen äußeren Form.

Nun mag es scheinen, als würde dies durch den Einsatz von Textverarbeitungssoftware leichter sein als zu längst vergessenen Schreibmaschinenzeiten, doch ganz im Gegenteil: Die Arbeitserleichterungen werden neutralisiert durch höhere Anforderungen an die Form, denn »das geht ja so leicht mit dem Computer«. Dann werden »Styleguides« vorgegeben, aber nur selten die dazugehörige technische Unterstützung in Form von Vorlagendateien geboten. Neben der Erarbeitung des Themas wird den Probanden für ihre Prüfungsarbeiten auch noch die perfekte Beherrschung einer Textverarbeitung auferlegt.

So stößt man in Hilfe-Foren immer wieder auf Probleme wie:

»Ich schreibe gerade an meiner Thesis und habe Probleme beim Erstellen des Inhaltsverzeichnisses.«

»Für meine Dissertation benötige ich eine andere Nummerierung der Seiten im Vorspann.«

»Hilfe, in meinem Projektbericht verrutschen die Seitenumbrüche.«

Es sind immer dieselben Themen, die Probleme bereiten bei der Dokumentation akademischer Arbeiten und jedwedem anderen umfangreichen Schriftgut.

Leichter fällt es, Fachveröffentlichungen nach Abschluss der Hochschulausbildung zu layouten, denn die einschlägigen Verlage geben ihrem *Styleguide* auch Vorlagendateien mit, die zu verwenden sind. Aber auch für deren Anwendung sind häufig erweiterte Kenntnisse der Textverarbeitung nötig, denn immer wieder stößt man in Grauzonen vor, die von Styleguide und Vorlage nicht erfasst werden, zur gefälligen Gestaltung aber unumgänglich sind.

Mit einer Textverarbeitung umzugehen, das ist vermeintlich keine Schwierigkeit. Jede Bedienungsanleitung für ein beliebiges Textprogramm erweckt den Eindruck, allein der Besitz dieses Programms befähige den Anwender zum perfekten *Desktop Publishing*, zum Gestalten kompletter Druckstücke am Bildschirm. Dass zum gefälligen Layout doch etwas mehr gehört, stellt der unerfahrene Anwender häufig erst dann fest, wenn die inhaltlich fertige Arbeit in Form gebracht werden soll – also kurz vor dem Abgabetermin.

Dieses Buch soll helfen, Ihnen in solchen Situationen die teilweise versteckten oder kryptisch anmutenden Funktionen zu erschließen, die Sie benötigen, um mit *Microsoft Word* ein perfektes Druckstück zu gestalten. Dabei geht es nicht nur um die technischen Möglichkeiten des Programms; Basiswissen der Satztechnik gehört ebenfalls dazu, wenn Sie anspruchsvolle Ergebnisse vorweisen möchten, denn manche Word-Funktion wird nur verständlich, wenn der Hintergrund dazu bekannt ist. Deshalb soll dieses Buch auch einen Beitrag leisten zum besseren Verständnis der »Schwarzen Kunst«.

Gewiss, die Textverarbeitungen haben das Arbeiten erleichtert, besonders durch die Assistenzfunktionen, die viele Aufgaben auf einen Knopfdruck oder Mausklick reduzieren, die zu Schreibmaschinenzeiten mühsam und zeitaufwendig waren. Doch hat die Erleichterung »per Mausklick« auch ihre Tücken, wenn die Assistenzfunktion über das Ziel hinausschießt – kein seltener Fall bei Microsofts Office-Paket.

Mit einer Arbeit im »Schreibmaschinendesign« können Sie heute weder Leser noch Prüfer, Juroren, Redakteure oder Gutachter überzeugen. Eine schriftliche Arbeit muss auch äußerlich überzeugen, nicht nur durch Inhalt.

Selbst wenn die Leser Ihres Werkes nicht mit den Geheimnissen der Satzkunst vertraut sind, fallen ihnen doch elementare Fehler unbewusst auf und sorgen für eine unterschwellige Beeinträchtigung des Leseverhaltens. Darum gilt, dass das Erscheinungsbild Ihres Textes wesentlichen Einfluss auf die Akzeptanz beim Leser besitzt, was sich bei akademischen Arbeiten auf die Bewertung und bei Veröffentlichungen auf die Chance für Folgeaufträge auswirkt.

Berlin, im Januar 2025

#### Über dieses Buch

Dieses Buch ist als Arbeitshilfe gedacht für die speziellen Anforderungen wissenschaftlicher und anderer komplexer Texte. Es soll nicht von vorn bis hinten durchgelesen werden, sondern eher als Nachschlagewerk dienen, mit dem Sie die jeweils benötigten Funktionen zur Textgestaltung problemorientiert kompakt beschrieben vorfinden. Der **Index** am Buchende führt Sie gezielt zu den Einzelthemen.

Die Erfahrung aus zahllosen Schulungsveranstaltungen zeigt, dass vermeintliches Basiswissen nicht unbedingt bei allen Anwendern vorausgesetzt werden darf. Deshalb enthält dieses Buch auch Erläuterungen, die Ihnen evtl. simpel erscheinen mögen.

Word ist ein sehr komplexes Programm. Einer gern zitierten Formel zufolge nutzen 80 % der Anwender nur 20 % der Funktionen – doch welche 20 % gerade Ihnen geläufig sind, kann ich beim Schreiben dieses Buches leider nicht einschätzen.

Falls Sie mit der Bedienung von Word nicht in allen Feinheiten vertraut sind, können Sie die wichtigsten Termini und Vorgehensweisen im Online-Glossar nachlesen, indem Sie die im QR-Code verlinkte Webseite aufrufen. Bei der Druckversion des Buches nutzen Sie dazu den QR-Scanner Ihres Smartphones oder Tablets, beim PDF oder E-Book können Sie den QR-Code anklicken/antippen.

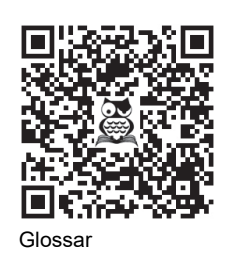

Viele Probanden stellen nach der inhaltlichen Fertigstellung

ihrer Ausarbeitung erst *kurz vor Abgabeschluss* fest, dass dem Werk noch eine äußere Form fehlt. Für jene Leser ist im **Teil I** dieses Buches, das die grundlegenden Gestaltungs- und Einrichtungsthemen behandelt. Als Service sind die einschlägigen Abschnitte mit dem Symbol  $\overline{\mathbb{X}}$  versehen. Sie erfahren, wie Sie im Schnellverfahren einen Text formatieren und gestalten können, aber auch, was zu tun ist, wenn es mit den Grundeinstellungen doch nicht klappt.

Teil II beschäftigt sich mit der Behandlung von Text in der Textverarbeitung. Sie erfahren darin einiges über besondere Bedienweisen, mit denen Sie Ihre autodidaktisch erworbenen Schreibfähigkeiten effektiver und effizienter machen können.

**Teil III** widmet sich den unverzichtbaren Teilen einer wissenschaftlichen Arbeit, die nicht Fließtext sind: Listen, Tabellen, Abbildungen und Formeln.

In **Teil IV** geht es um Automatisierungen zur Arbeitserleichterung und um die sehr hilfreichen, aber auch gelegentlich irritierenden Möglichkeiten des Zählens und Rechnens mit Word.

**Teil V** schließlich zeigt Ihnen, was zum Abschluss und zur Veröffentlichung Ihrer Arbeit erforderlich ist.

#### **Die Word-Versionen**

Dieses Buch behandelt die Word-Versionen 2019, 2021, 2024 und die Ende 2024 aktuelle Abonnementversion Microsoft 365 für Windows<sup>1</sup>. Für die Nutzer der entsprechenden Mac-Versionen bietet das Buch Orientierungshilfen.

Darüber hinaus gibt es Mobil- und Online-Versionen, die kostenlos benutzt werden können, aber im Funktionsumfang stark abgespeckt sind. Diese Einschränkungen sind nicht einheitlich, sondern unterscheiden sich je nach Betriebssystem (siehe Anhang A).

#### **Der Weg zur Funktion**

Sie bedienen Word durch das Anklicken (bzw. Antippen) von Schaltflächen im *Menüband*, in *Kontextmenüs* und in *Aufgabenbereichen*. Allerdings ist der Weg zu den benötigten Schaltflächen in unterschiedlichen Word-Versionen nicht immer gleich.

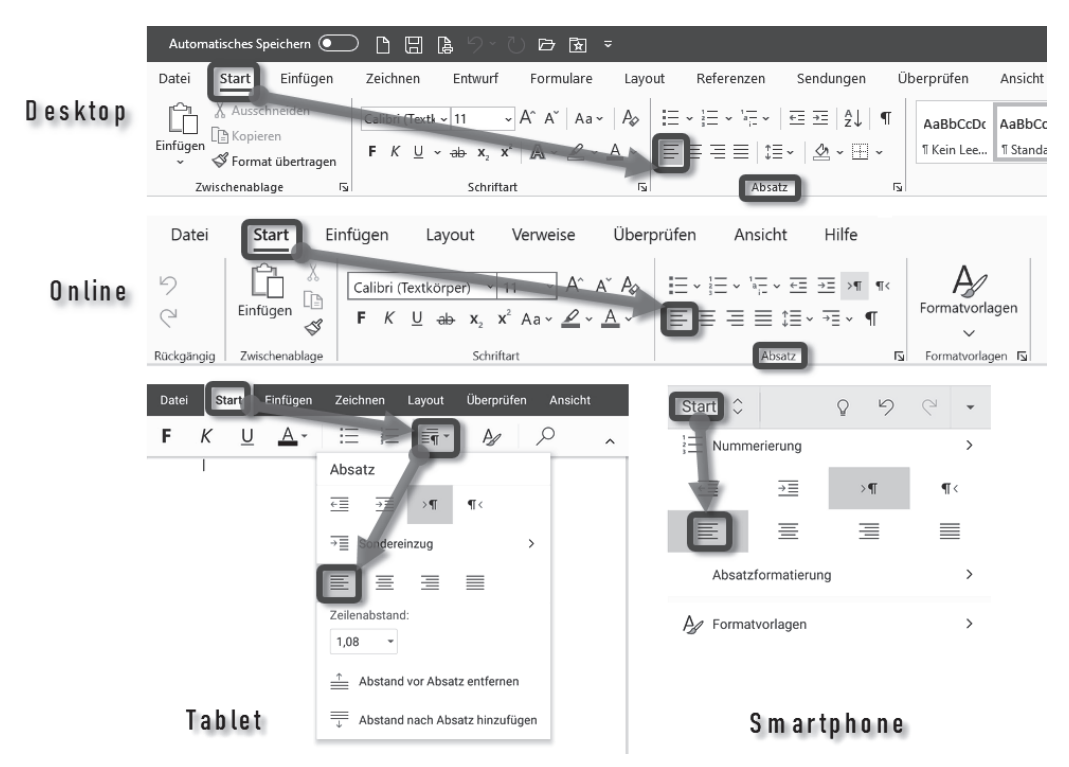

Abb. 1: Beispiel: Wege zur Absatzeinstellung »linksbündig«

<sup>1</sup> Je älter der Version mit fixer Jahreszahl, desto mehr weicht die Funktionsausstattung von der ständig aktualisierten Abonnementsversion in Microsoft 365 ab.

Worauf im Menüband, im Kontextmenü oder in Dialogfenstern mit der linken Maustaste zu klicken ist, um die beschriebene Funktion auszulösen, erkennen Sie im Text an der Versalschreibweise. Aufeinanderfolgende Klicks sind durch das Zeichen | voneinander getrennt. Das Beispiel in der Abbildung oben lautet verbal START | *Absatz:* LINKSBÜNDIG E. In den Screenshots werden diese »Klickwege« mit Pfeilen dargestellt, wobei der Kreis am Pfeilende die Stelle angibt, an der zu klicken (tippen) ist, um das Ziel an der Pfeilspitze zu erreichen.

Für die Desktop- und die Online-Version dient der kursive Teil nur der Orientierung, in welcher Gruppe der Registerkarte eine Funktion zu finden ist. Bei den anderen Versionen mag sie anzuklicken sein wie im Beispiel »Tablet« oder ganz entfallen wie im Beispiel »Smartphone«.

#### Schaltflächen ohne Beschriftung

Da bei manchen Schaltflächen die verbale Bezeichnung erst beim Mouseover erscheint, sind diese unbeschrifteten Schaltflächen im Text als Symbole angegeben, mit Hinweis auf den Fundort, also in welcher Registerkarte, in welcher Gruppe, in welchem Aufgabenbereich oder wo sonst auf dem Bildschirm, also z. B.: START | *Absatz*:

#### Geteilte Schaltflächen

Im Gegensatz zum Bildschirm, auf dem geteilte Schaltflächen erst beim Mouseover erkennbar werden, sind sie im Buch deutlich geteilt dargestellt:  $\boxed{=} v$  = ungeteilte Schaltfläche,  $\boxed{=} v$  = geteilte Schaltfläche.

Durch Ergänzung um (oben), (unten), (rechts) und (links) wird im Text auf die zutreffende Alternative hingewiesen.

#### Mausklicks

Funktionsaufrufe per Rechtsklick werden mit dem Wort »Rechtsklick« eingeleitet; dasselbe gilt entsprechend für Doppelklicks.

Mauszeiger  $\geqslant$  in Abbildungen weisen auf anzuklickende Schaltflächen hin, mit ergänzten Symbolen auch auf Rechtsklick  $\bigcirc$  und Doppelklick  $\bigcirc$ .

#### Tastenkombinationen

Tastenkombinationen erkennen Sie an der Darstellung als Tasten, z. B. Strg+F9 für das gleichzeitige oder F10, R für das aufeinanderfolgende Drücken von Tasten.<sup>2</sup>

<sup>2</sup> Microsoft hat in letzter Zeit diverse altbekannte Tastenkombinationen umbelegt. Mehr dazu erfahren Sie in Anhang B.

#### **Redundante Funktionen**

Viele Funktionen treten in Office-Produkten mehrfach an unterschiedlichen Stellen auf. Um die Beschreibungen nicht unnötig zu verkomplizieren, beschränke ich mich meist auf die Darstellung eines Weges zur Funktion, nämlich jenes Zugriffs, der entweder am leichtesten erreichbar ist oder den meisten Nutzen für die beschriebene Aufgabenstellung bietet.

#### Konventionen

#### Symbole in Text und Abbildungen

Die Sanduhr  $\overline{\gtrsim}$  kennzeichnet Abschnitte, die den eiligen Leser schnell zum Ziel führen.

Das *Buch* weist darauf hin, dass der so markierte Text nur dann relevant ist, wenn der Text für Bedruckung der Vor- und Rückseite eingerichtet wird.

Um bei einzugebenden Texten ein *benötigtes Leerzeichen* kenntlich zu machen, ist es als \_ angegeben.

#### Geschweifte Klammern { } und

Word verwendet geschweifte Klammern für verschiedene Steuerprozesse:

Da sind zunächst die einfachen geschweiften Klammern { und }, wie Sie sie mit AltGr + 7 und AltGr + 0 eingeben. In der SUCHEN-UND-ERSETZEN-Funktion dienen sie als Kennung bei der Suche mit Platzhaltern (Abschnitt 13.1.4).

Stoßen Sie in Word oder in diesem Buch auf Ausdrücke in geschweiften Klammern mit gepunktetem Rahmen, z. B. [] = [] Page ] + n ]], oder fetten geschweiften Klammern z. B.  $\{ = \{ Page \} + n \}$  so handelt es sich um die Darstellung von Feldfunktionen. Mehr zu Feldern und Funktionen erfahren Sie in Kapitel 19.

#### Die Eule und das Schweizermesser

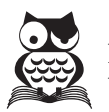

Das Eulensymbol wird Ihnen in diesem Buch immer dann als Randmarkierung begegnen, wenn daneben besondere, nicht offensichtliche Tricks beschrieben sind.

Viele dieser speziellen, aber auch andere Funktionen sind mit reichlich Handarbeit verbunden, die sich automatisieren lassen. Das AddIn »Tuhls' Tools« kann Ihnen die Arbeit erleichtern, wenn Sie es sich bei

oerttel.net herunterladen (siehe unten) und auf Ihrem Rechner installieren. Das Schweizermesser als Randmarkierung zeigt Ihnen, bei welchen Aufgaben Sie damit leichter zum Ziel kommen. Word kann viel mehr, als in diesem Buch Platz finden konnte. Einige sehr spezielle Themen werden hier nur so weit beschrieben, wie es die Mehrheit der Anwender unmittelbar benötigt. Neben diversen Tipps zum Umgang mit Word finden Sie auf meiner Internetseite https://oerttel.net/ ergänzende Informationen. An einschlägigen Stellen hier im Buch weisen QR-Codes auf diese Informationen hin, bei der Druckversion des Buches per QR-Scanner Ihres Smartphones oder Tablets zu erreichen. Leser der elektronischen Ausgaben können dem Link auch durch Antippen der Grafik folgen.

Enthält ein QR-Code das Eulensymbol 💐, verweist der Link auf Informationen in oerttel.net; QR-Codes ohne Logo führen zu Seiten von Microsoft.

Sollten Sie beim Lesen der Druckversion dieses Buches gerade kein Smartphone zur Hand haben, gelangen Sie auch per Linkliste unter https://oerttel.net/stuff zu den Informationen.

Dort finden Sie auch die Downloadlinks für Tuhls' Tools und eine in Kapitel 14 erwähnte Spezialschrift.

#### **Musterdateien?**

Für dieses Buch wurde bewusst auf Musterdateien etc. zum Download verzichtet, denn Beispiele und Muster wären kontraproduktiv. Es geht ja gerade darum, Ihnen zu zeigen, wie Sie allein die Probleme stemmen, die sich aus den Anforderungen an die Textgestaltung ergeben. Eine Muster-Formatvorlage, mit der Sie eben mal schnell Ihren Text in Form bringen, würde Sie zwar exakt zu dieser Aktion befähigen, aber sobald auch nur ein Detail an der Vorlage von zwingend einzuhaltenden Vorgaben abwiche oder Sie einen zusätzlichen Abschnitt benötigten, müssten Sie ohnehin anfangen, daran herumzubasteln, und wären in derselben Situation, als wenn Sie die von Microsoft mitgelieferten Muster und Beispiele benutzen.

Die ideale Vorlage gibt es nun einmal nicht. Weder für Examensarbeiten noch für Bücher oder Zeitschriftenbeiträge. Für jeden Einzelfall sind die Anforderungen anders, jedes Institut, jeder Verlag gibt andere Details vor. Wobei Sie beim Arbeiten für Verlage einen Riesenvorteil haben, denn die verteilen an ihre Autoren verbindliche Vorlagendateien. Davon dürfen Sie nur in Ausnahmefällen und nach Absprache mit der Redaktion bzw. dem Lektorat abweichen. Um den Kompromiss zwischen Vorgabe und eigenen Vorstellungen zu finden, ist es selbstverständlich hilfreich, selbst Bescheid zu wissen, was denn mit der Textverarbeitung im Rahmen der Satztechnik möglich wäre.

Also dann: Lernen Sie Textgestaltung mit Word »von der Pike auf«.

# Top-Aktuell: Microsoft Copilot als integraler Bestandteil von Word

Im Januar 2025 hat Microsoft seine KI »Copilot« in Microsoft 365 integriert, die natürlich auch in Word Hilfestellung leisten soll. Was davon zu halten ist, darüber streiten sich die Geister. Kann eine KI kreativ genug sein, um einem Autor das Texten zu erleichtern oder gar abzunehmen? In manchen Situationen kann Copilot hilfreich sein, zum Beispiel als Formulierungshilfe, aber seine Omnipräsenz ist nervtötend, denn immer wieder blendet er sein Signet (2) ein, um seine Hilfe anzudienen. Abschalten lässt er sich nicht, nur durch einen Wechsel des MS365-Abo-Modells total entfernen.

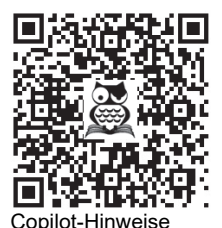

22

Inwiefern Copilot bei der Erstellung wissenschaftlicher Arbeiten von Nutzen sein kann, wird sich noch herausstellen müssen. Erste Einblicke zeigen, dass dieses Hilfsmittel noch nicht ausgereift ist, siehe Bild unten. In diesem Buch wird hierauf daher nicht detailliert eingegangen. Auf oerttel.net können Sie die weitere Entwicklung verfolgen.

| Lo                                                                                                    | re   | m·ipsum·dolor·sit·amet,·consectetur·adipiscing·elit.·Donec·a·c                                                                                            |
|----------------------------------------------------------------------------------------------------|------|----------------------------------------------------------------------------------------------------|
| •                                                                                                    | ) Er | ntwurf mit Copilot ×                                                                                                    |
| 1                                                                                                    | Erze | euge einen Blindtext mit vier Absätzen zu je drei Sätzen.                                                                                                 |
| LOrem-Ipsum-dolor-sit-amet, Consectetur-adipiscing-elit. Donec-a Entwurf mit Copilot Erzeuge einen Blindtext mit vier Absätzen zu je drei Sätzen. 60/2000 Copilot kann die Generierung qualitativ hochwertiger Inhalte nicht abschließen. Ändern Sie Ihre Beschreibung, oder wählen Sie "Neu generieren" aus. Generieren |      |                                                                                                    |
|                                                                                                    | 4    | Copilot kann die Generierung qualitativ hochwertiger Inhalte nicht<br>abschließen. Ändern Sie Ihre Beschreibung, oder wählen Sie "Neu<br>generieren" aus. |
| G                                                                                                    | ene  | rieren                                                                                                    |

Abb. 2: Ein klarer Fall von Arbeitsverweigerung: Weder das Ergebnis noch die »Entschuldigung« kann überzeugen, außerdem fehlt für NEU GENERIEREN die Schaltfläche.

# Teil I

# Gute Vorbereitung ist alles!

Bei einer komplexen, umfangreichen Arbeit einfach drauflos zu schreiben und die Gestaltung erst am Schluss »drüberzustülpen«, ist die denkbar schlechteste Methode. Genauso wie Sie den Inhalt beisammen haben sollten, bevor Sie mit dem Schreiben beginnen, sollte auch das typografische Gerüst von der Seitenaufteilung bis zur Schrift »stehen«. Nachträglich alles zuzurichten, ist mühselig und zeitraubend. Ist der satztechnische Unterbau gegeben, nimmt Word Ihnen diese Arbeit schon beim Schreiben ab.

In diesem Abschnitt erfahren Sie, wie Sie die richtige Basis für Ihr Dokument schaffen, aber auch, wie Sie Ihren vielleicht eher spontan zusammengeschriebenen Text gestalterisch aufwerten.

Besonders unter Studierenden ist die Zeitnot kurz vor dem Abgabetermin groß. Es war schon schwierig genug, das Thema in den Griff zu bekommen und etliche Seiten Text zu schreiben. Nun soll das alles auch noch in Form gebracht werden ...

Darum finden Sie in diesen Kapiteln Hinweise für einen Parforceritt durch die Gestaltung einer wissenschaftlichen Arbeit, wenn es schnell gehen soll. Sie finden dort die wichtigsten Hilfsmittel für die Arbeitsmethode »Quick and dirty«. Die Abschnitte für Eilige sind mit dem Symbol amtiert, um schnell auffindbar zu sein.

#### In diesem Teil:

|   | Kapitel 1           Dokument vorbereiten und einrichten                 | 25  |
|---|-------------------------------------------------------------------------|-----|
| • | <b>Kapitel 2</b><br>Dokument in Fließtext und Überschriften<br>gliedern | 43  |
| - | <b>Kapitel 3</b><br>Kopf- und Fußzeilen                                 | 59  |
| - | Kapitel 4Seiten nummerieren                                             | 65  |
| - | Kapitel 5Verweise und Verzeichnisse                                     | 77  |
|   | Kapitel 6 Format- und Dokumentenvorlagen                                | 107 |

# Dokument vorbereiten und einrichten

Auch wenn es schnell gehen muss, ein gewisses Mindestmaß an Form sollten Sie einhalten. Darum finden Sie in diesem Kapitel die Werkzeuge zum Einrichten der Grundstruktur des Werkes und dessen Seitengestaltung.

#### Hinweis für eilige Leser

- Für die »ganz eiligen Fälle« sind die Abschnitte gedacht, die mit dem Symbol
   gekennzeichnet sind.
- Stoßen Sie auf das Symbol , so kennzeichnet dies Texte, die nur für beidseitigen Druck von Belang sind. Sofern Sie nur einseitig zu drucken beabsichtigen, können Sie diese Passagen überspringen.

#### 1.1 Der Aufbau des Dokuments

Wenn Sie den üblichen Vorgaben an wissenschaftliche Texte folgen wollen oder müssen, kommen Sie bei der Gestaltung speziell der Kopf- und Fußzeilen sowie der Paginierung kaum an der Einteilung Ihres Dokuments in Word-Abschnitte vorbei.

Zu einer wissenschaftlichen Arbeit gehören neben dem Haupttext auch noch Vorund Nachtexte. Die Seiten werden für die akademische Arbeit nur einseitig bedruckt, bei Verlagsveröffentlichung beidseitig. Einen typischen Aufbau zeigt Tabelle 1.1.

Da diese Bereiche meist nicht einheitlich formatiert werden, bedürfen sie einer *technischen* Abgrenzung durch sogenannte *Abschnitte*. Das ist ein Word-Terminus für Textbereiche, deren Seitenlayout, Kopf- und Fußzeilen etc. unabhängig voneinander eingerichtet und formatiert werden können.

Jeder Abschnitt verfügt über

- ein eigenes Seitenformat und einen eigenen Satzspiegel (Abschnitt 1.2),
- eine eigene Seitenzählung (siehe Kapitel 4),
- eine eigene Spaltenaufteilung und

- eigene Kopf- und Fußzeilen (siehe Kapitel 3), separat für
  - die erste Seite,
  - gerade Seiten und
  - ungerade Seiten.

| evtl. Deckblatt       |                                                                                                    |
|-----------------------|----------------------------------------------------------------------------------------------------|
| Titelei               | Titelblatt                                                                                                    |
|                       | verlegerische Hinweise                                                                                                    |
| Vortext               | Abstract und ggf. einleitende Hinweise                                                                                                    |
|                       | Verzeichnisse (mindestens Inhaltsverzeichnis; ggf. Abbildungs-<br>verzeichnis, Tabellenverzeichnis, Abkürzungsverzeichnis, Symbole-<br>Verzeichnis) |
| Haupttext             | ggf. Vorwort                                                                                                    |
|                       | Haupttext, bestehend aus Kapiteln                                                                                                    |
| Nachtext              | Anhänge (darunter auch ggf. Literaturverzeichnis, Abbildungsver-<br>zeichnis, Endnoten, Abkürzungsverzeichnis, Symbole-Verzeichnis,<br>Glossar)     |
|                       | Selbstständigkeitserklärung (auf einer eigenen Seite)                                                                                               |
|                       | ggf. Stichwortverzeichnis                                                                                                    |
| evtl. hinterer Deckel |                                                                                                    |

Tabelle 1.1: Bestandteile einer wissenschaftlichen Arbeit

Seitenformat und Satzspiegel werden in wissenschaftlichen Arbeiten meist durchgängig identisch sein, doch benötigen Sie z. B. in einem bestimmten Bereich Ihrer Ausarbeitung zweispaltigen Text oder Seiten im Querformat, so lassen sich solche Anforderungen mit der Einrichtung von Abschnitten erfüllen. Weitere gestalterische Einsätze erleben Abschnittswechsel, wenn unterschiedliche Kopf- und Fußzeilen oder Paginierungen benötigt werden.

### $\mathbb{R}^{1}$

#### 1.1.1 Abschnitte und Umbrüche

Erreicht der Text beim Schreiben den unteren Rand des Satzspiegels, richtet Word eine neue Seite ein, und der Text wird auf diese umbrochen.

Sie können einen Seitenumbruch erzwingen, auch wenn die Seite noch nicht vollgeschrieben ist, indem Sie <u>Strg</u>+ drücken. Bei eingeschalteter Steuerzeichenanzeige erkennen Sie solche manuellen Umbrüche an einer quer über den Satzspiegel laufenden, gepunkteten Linie mit dem Wort »Seitenumbruch«.

Um Abschnitte einzurichten, setzen Sie die Schreibmarke unter die letzte Zeile des Textes, nach dem ein neuer Abschnitt beginnen soll, also zum Beispiel unter

die letzte Zeile des Inhaltsverzeichnisses, und fügen dort einen Abschnittsumbruch ein mit LAYOUT | UMBRÜCHE.

#### Hinweis

Abschnittsumbrüche werden synonym auch als Abschnittswechsel bezeichnet.

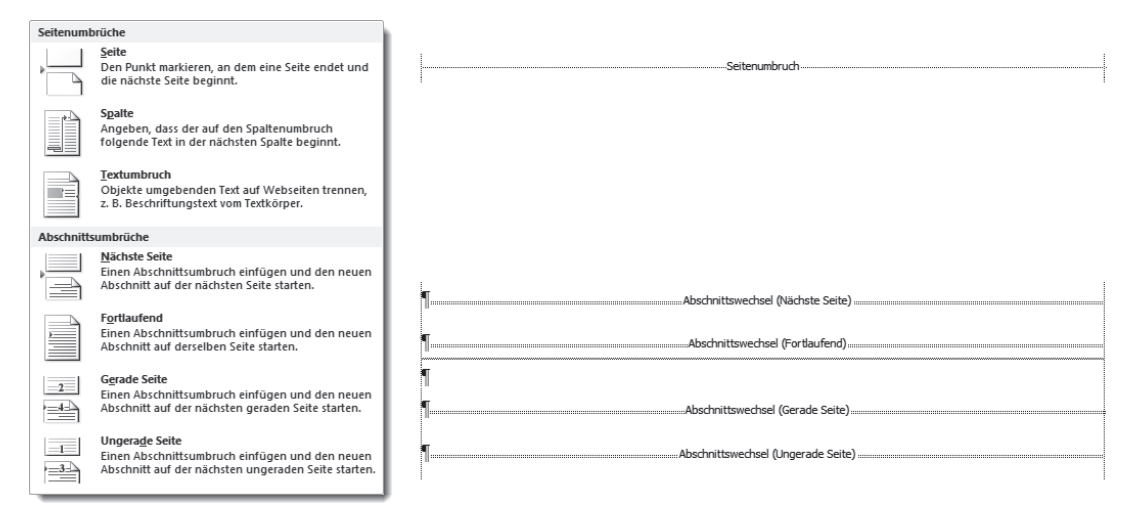

Abb. 1.1: Abschnittsumbrüche

- Fortlaufende Abschnittsumbrüche kommen zum Einsatz, wenn der Satzspiegel mitten auf der Seite verändert werden soll, z. B. beim Wechsel von einspaltigem auf mehrspaltigen Satz. Auch beim Dokumentschutz (z. B. für Formulare) sind sie häufig zu finden; damit können Sie geschützte Bereiche eines Dokuments vor Veränderung schützen, während die Abschnitte dazwischen frei gestaltbar bleiben.
- Der Umbruch auf die Nächste Seite entspricht satztechnisch zwar dem Seitenumbruch am oberen Ende dieser Auswahl, den Sie auch mit <u>Strg</u>++ erzielen, jedoch ist der Seitenumbruch allein kein Abschnittswechsel! Die Seitenformatierungen vor und nach dem fixen Seitenumbruch bleiben miteinander verbunden und können nicht separat verändert werden.
- Die Varianten Gerade Seite und Ungerade Seite werden benötigt, wenn Sie beidseitig drucken wollen und die durch Abschnittswechsel separierten Kapitel immer wieder auf derselben Seite des Layouts beginnen sollen (meist auf einer rechten, ungeraden Seite).

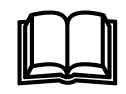

Die Umbruchssymbole sind nicht nur Kennzeichnungen, sondern speichern die komplette Formatierung des vorangehenden Abschnitts – ähnlich wie die Absatzmarken die Informationen zur Formatierung des vorangehenden Absatzes enthalten.<sup>1</sup> Daraus resultiert, dass das Löschen oder Verschieben der Umbruchmarken manchmal zu unerwarteten Ergebnissen führt. Beim Löschen eines Abschnittswechsels löschen Sie auch die Abschnittseigenschaften, der Abschnitt wird mit dem darauffolgenden Abschnitt zusammengeführt und anhand dessen Eigenschaften umformatiert.

#### Wichtig

Absatzformatierungen wie Einzüge werden  $\mathit{nicht}$  im Abschnittswechsel gespeichert, sondern in der Absatzmarke $\P.$ 

#### Abschnittswechsel – aber wo?

Von vielen Experten wird empfohlen, für jeden Punkt der eingangs genannten Aufzählung sowie für jedes Kapitel einen Abschnitt einzurichten. In vielen Fällen ist dieser Aufwand allerdings entbehrlich.

Mindestens benötigt werden Abschnittswechsel allerdings

- nach dem Deckblatt, weil das überhaupt keine Kopf- und Fußeinträge besitzt,
- vor dem Vorwort oder dem Haupttext, weil erst hier das durchgängige Layout des Haupttextes einsetzt, und
- nach dem Haupttext, weil Anhänge und Index häufig ein anderes Layout verwenden.

Nur mit Abschnitten lassen sich diese satztechnisch völlig unterschiedlichen Bereiche sauber getrennt formatieren und layouten.

#### Tipp

Legen Sie diese Struktur schon bei Beginn der Arbeit in Ihrem Dokument fest, indem Sie Abschnittswechsel und Überschriften auf Leerseiten einrichten.

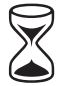

#### 1.1.2 Das Deckblatt

Eine wissenschaftliche Einzelveröffentlichung bedarf eines Titel- oder Deckblattes. Die einfachste Form ist eine Seite 1 mit Angabe des Titels und Autors sowie eines Hinweises, um was für eine Art von Arbeit es sich handelt.

EINFÜGEN | DECKBLATT fügt vor dem gesamten Text eine neue Seite ein, mit mehr oder weniger Dekoration und einigen Platzhaltern ausgestattet sowie einem Seitenumbruch.

<sup>1</sup> Die letzte Absatzmarke eines in Abschnitte gegliederten Textes enthält zusätzlich dieselben Informationen wie eine Umbruchmarke am Ende des letzten Abschnitts.

<sup>©</sup> des Titels »Wissenschaftliche Arbeiten schreiben mit Word« (ISBN 978-3-7475-0938-8) 2025 by mitp Verlags GmbH & Co. KG, Frechen. Nähere Informationen unter: https://www.mitp.de/0938

Das Gegenteil von »gut« ist bekanntlich »gut gemeint«. So verhält es sich auch mit dem Deckblatt. Es gibt nur die vorgefertigten Deckblätter, kein neutrales. Zwar sind in den angebotenen Mustern einige, die der Sachlichkeit für eine Ausarbeitung im Sinne dieses Buches entsprechen, doch dürften diese kaum den für Ihre Arbeit einzuhaltenden Vorgaben entsprechen. Wirklich befriedigend ist diese Funktion noch nicht gelöst.

#### **Praxistipp**

Suchen Sie sich ein vorgefertigtes Deckblatt aus, das nur wenige Elemente enthält und löschen Sie diese heraus oder verschieben Sie sie an eine passende Position.

Wenn Sie mit dem automatischen Deckblatt arbeiten, taucht im Navigationsbereich ein zusätzlicher Balken über allen Überschriften auf. Dieser Balken symbolisiert das Deckblatt. Diesen Balken über sein Kontextmenü zu löschen, ist neben EINFÜGEN | DECKBLATT | AKTUELLES DECKBLATT ENTFERNEN eine alternative Möglichkeit, ein Deckblatt wieder zu entfernen.

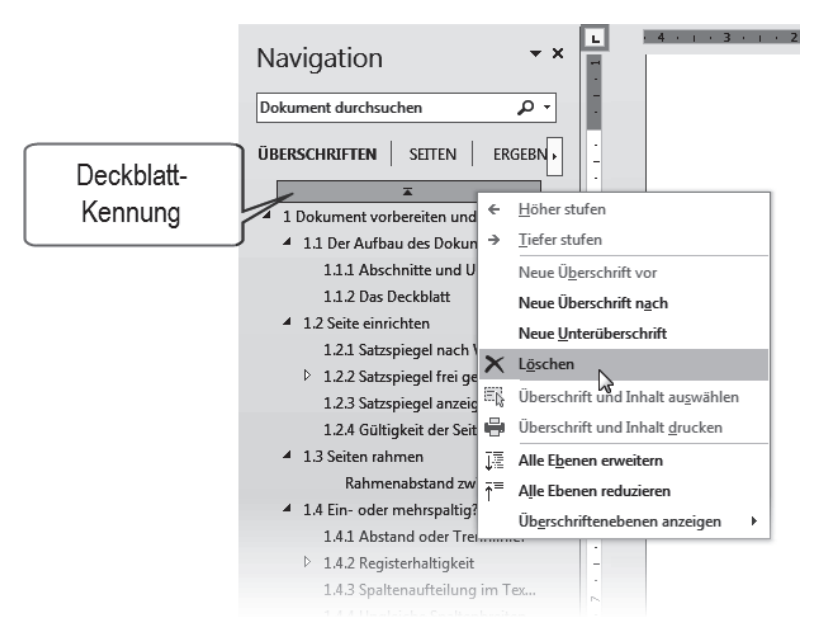

Abb. 1.2: Deckblatt-Darstellung und Kontextmenü im Navigationsbereich

#### \land Vorsicht

Wenn Sie ein Deckblatt löschen, wird auch eine von Ihnen hinzugefügte Rückseite des Deckblatts gelöscht!

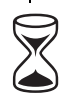

#### 1.2 Seite einrichten

Wenn Sie ein Blatt Papier von der linken oberen Ecke bis zur rechten unteren Ecke mit Text füllen, dann werden Sie beim Leser auf wenig Gegenliebe stoßen. Rund um den gedruckten Teil einer Seite erwartet man einen Rand, doch über dessen Abmessungen herrscht weitgehend Unklarheit.

Der Bereich einer Seite, der Text enthält, wird »Satzspiegel« genannt.

LAYOUT | Seite einrichten 📐

#### Tipps

- Am schnellsten öffnen Sie diesen Dialog in allen Versionen mit einem Doppelklick in den grauen Bereich des horizontalen Lineals oder irgendwo ins vertikale Lineal.
- Der Satzspiegel lässt sich auch mit der Maus einstellen, indem Sie im Lineal die Grenzlinie zwischen weißem und grauem Bereich mit der Maus greifen und verschieben.

|                                                                                                    |                                                                                                    | Seite einrichten                                                                                                    |
|----------------------------------------------------------------------------------------------------|----------------------------------------------------------------------------------------------------|----------------------------------------------------------------------------------------------------|
| Selfervinder     Ingen:     Laput       Solfarding     Ome:     2.5 m       Ope:     2.5 m     Bachte:       Lyke:     2.5 m     Bachte:       Lyke:     0 m     Bachte:       Lyke:     0 m     Bachte:       Lyke:     0 m     Bachte:       Lyke:     0 m     Bachte:       Lyke:     0 m     Bachte:       Lyke:     0 m     Bachte:       Stoffward:     Dercer:     Stoffward:       Bachte:     Stoffward:     Stoffward:       Vorschat:     Stoffward:     Stoffward: | Settemate         Peter Franci.           A4         W           Peter Franci.         A           Peter Franci.         Betality of the state of the state of the stat | Selectandor     Paser       Selectation     Pase Selet       Selectation     Pase Selet       Selectation     Pase Selet       Conduction     Pase Selet       Conduction     Pase Selet       Conduction     Pase Selet       Conduction     Pase Selet       Selet     Pase Selet       Versibat     Pase Selet |
| Ugernehmen für: Gesamtes Dokument Verschlaufer Text Ab Standard festeoen OK Abbrechen                                                                                                    | Ugernehmen für: Gesamtes Dokument 💌 Drudgptionen Als Standard festkoen OK Abbrechen                                                                                                    | Upernehmen für: Gesamtes Dokument  Zelennymmern Ränder Als Standard festeoen OK Abbrechen                                                                                                    |

Abb. 1.3: Seiteneinstellungen in Word

#### \land Vorsicht

Die Einstellungen zur VERTIKALEN AUSRICHTUNG im Register LAYOUT sind mit Vorsicht zu genießen und nur für das Vorblatt geeignet. Besonders BLOCKSATZ sorgt für eine eigenwillige gleichmäßige Verteilung des Textes, indem die Zeilenund Absatzabstände vergrößert werden.

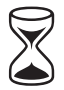

#### 1.2.1 Satzspiegel nach Vorgaben einrichten

Wenn Sie klare Vorgaben an die Seitenaufteilung Ihres Werkes bekommen haben, z. B. vom Institut oder Verlag, tragen Sie diese im Dialog SEITE EINRICHTEN ein.

Tabelle 1.2 zeigt Ihnen, in welchen Bereichen dieses verschachtelten Dialogs Sie welche Vorgaben einrichten können.

| Layout-Vorgabe                             | Register     | Funktion/Option                             |
|--------------------------------------------|--------------|---------------------------------------------|
| Von A4 abweichendes Seiten-<br>format      | PAPIER       | Papierformat                                |
| Seitenränder                               | Seitenränder | Seitenränder Oben/Unten/Links/Rechts        |
| Vor- und Rückseite für beidseitigen Druck  | Seitenränder | Mehrere Seiten: GEGENÜBERLIEGENDE<br>SEITEN |
| Spezifikationen für Kopf- und<br>Fußzeilen | Layout       | Gruppe Kopf- und Fusszeile                  |
| Zeilen nummerieren                         | Layout       | Schaltfläche Zeilennummern                  |

 Tabelle 1.2: Vorgegebene Layouteinstellungen im Dialog SEITE EINRICHTEN umsetzen

#### 1.2.2 Satzspiegel frei gestalten

Um einen Satzspiegel ästhetisch zu definieren, kann man sich verschiedener, historisch gewachsener Methoden bedienen, die aber allesamt nicht den heutigen Geschmack treffen.

Auf der richtigen Spur sind Sie mit folgender Methode: Legen Sie zuerst nach Gutdünken fest, wie breit der innere Rand sein soll, zum Beispiel 1 cm. Nach diesem Maß richten sich dann die anderen Ränder; der obere Rand ist 1,5-mal so breit wie der innere, der untere 2,5-mal und der äußere doppelt so breit.

Zum linken bzw. inneren Rand muss dann noch der »Bundsteg«, ein Zuschlag für die Bindung hinzugerechnet werden, damit der Text nicht zu eng am Falz liegt:

- für Aktenheftung 2 bis 2,5 cm,
- für Heftung mittels Tacker oder Klemmband mindestens 1 cm.

#### Tipps

- Bei **Ringbindung** können Sie den Bundsteg knapper ausfallen lassen, weil beim Aufklappen die Seiten vollflächig sichtbar sind und der Heftrand optisch Teil des Blattrands ist.
- Bei Vorgabe einer bestimmten Seitenmenge für das anzufertigende Werk lassen sich geringfügige Abweichungen ggf. mit dem Satzspiegel korrigieren.
- Bedenken Sie rechtzeitig, auf welchem Drucker Ihr Dokument gedruckt werden soll. Sobald Word einen Druckbefehl erhält, formatiert es die Satzspiegel um, sofern die bedruckbare Fläche kleiner ist. Mit reichlich bemessenen

Rändern umgehen Sie dieses Problem, und es sieht auch besser aus, wenn um den Text herum etwas mehr Rand ist.<sup>2</sup>

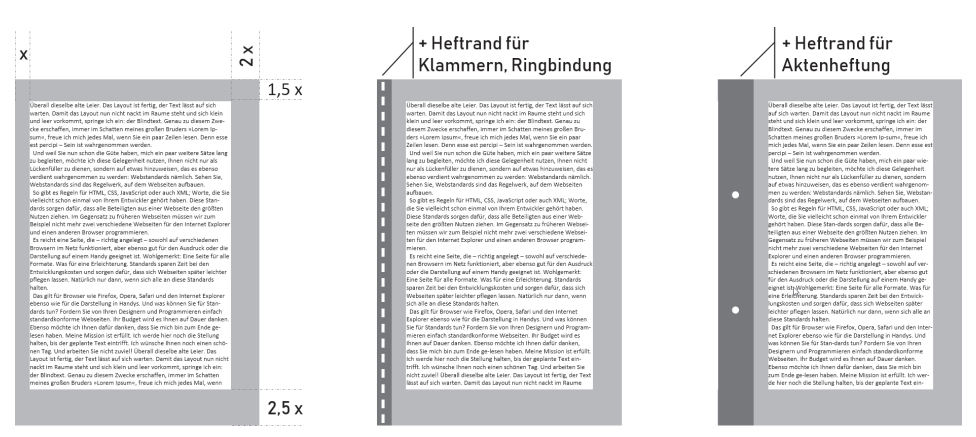

Abb. 1.4: Satzspiegel und Heftung

Das Register SEITENRÄNDER des Dialogs SEITE EINRICHTEN enthält alle dafür notwendigen Einstellungen.

Sollen außerhalb des Satzspiegels Zusatzinformationen erscheinen, z. B. Kopfund Fußzeilen, durchlaufende Kapitelüberschriften, Marginaltexte oder Seitennummern, geht der dafür benötigte Raum nochmals vom Satzspiegel ab.<sup>3</sup>

#### Satzspiegel spiegeln für beidseitigen Druck

Beidseitig zu drucken ist nicht nur ökonomischer, sondern wirkt auch professioneller. Es bedarf aber auch besonderer Aufmerksamkeit beim Einrichten der Seiten.

Beim beidseitigen Druck stehen sich zwei Seiten gegenüber, bedürfen deshalb einer symmetrischen Aufteilung beider Seiten, am Falz gespiegelt. Daher rührt auch der Ausdruck »Satzspiegel«. Die zusätzlichen Einstellungen finden Sie im Register SEITENRÄNDER | *Mehrere Seiten:* GEGENÜBERLIEGENDE SEITEN und im Register LAYOUT | *Kopf- und Fußzeilen:* GERADE/UNGERADE ANDERS.

#### Wichtig

Die Option GERADE/UNGERADE ANDERS für Kopf- und Fußzeilen bewirkt lediglich, dass Word für Kopf- und Fußzeilen auf geraden und ungeraden Seiten von-

3 Fußnoten gehören nicht in die Fußzeile, sondern in den Satzspiegel und verringern diesen um ihren eigenen Platzbedarf. Word erledigt das mit der Fußnotenautomatik (Kapitel 5).

<sup>2</sup> Ein handelsüblicher A4-Tintenstrahldrucker benötigt einen unteren Rand von mindestens 1,8 cm.

einander unabhängige Platzhalter vorsieht. Die korrekt gespiegelte Einrichtung der Kopf- und Fußzeilen bleibt Ihnen überlassen (siehe Kapitel 3).

#### Satzspiegel anzeigen 1.2.3

Um einen Eindruck vom Satzspiegel zu erhalten, können Sie ihn mit DATEI | OP-TIONEN | ERWEITERT | Dokumentinhalt anzeigen: ZUSCHNITTMARKEN ANZEIGEN in Ihre Seitendarstellung einblenden.

| Seitenumbruch¶ | L                                                                                                    | L |
|----------------|----------------------------------------------------------------------------------------------------|---|
|                | Selte enrichen     2       Seltenränder     Begerit       Seltenränder     2.5m       Jinks:     2.5m       Bundstegposition:     Links       Ausrichtung       Jöchformat     Querformat       Biodhormat     Querformat       Steine     Standard       Vorschau     Vorschau       Ugernehmen für:     Gesamtes Dokument       Vis Sjandard festiggen     OK |   |

Abb. 1.5: Gegenüberliegende Seiten mit Textrahmen

Die eingeblendeten Rahmen und Marken werden selbstverständlich nicht gedruckt, sondern dienen nur Ihrer Orientierung bei Schreiben und Zurichten.<sup>4</sup>

#### 1.2.4 Gültigkeit der Seiteneinstellungen

In allen drei Registern des Dialogs SEITE EINRICHTEN finden Sie eine Auswahlliste ÜBERNEHMEN FÜR. Damit können Sie Ihre Formatierungen auf bestimmte Bereiche des Dokuments festlegen, zum Beispiel einzelne Seiten im Querformat.

Mit DOKUMENT AB HIER und MARKIERTEN TEXT wird automatisch ein »Abschnittswechsel (Nächste Seite)« (Abschnitt 1.1.1) an der Schreibmarken-Position bzw. um die Markierung herum eingefügt, denn auf einer Seite können keine unterschiedlichen Seitenformatierungen existieren.

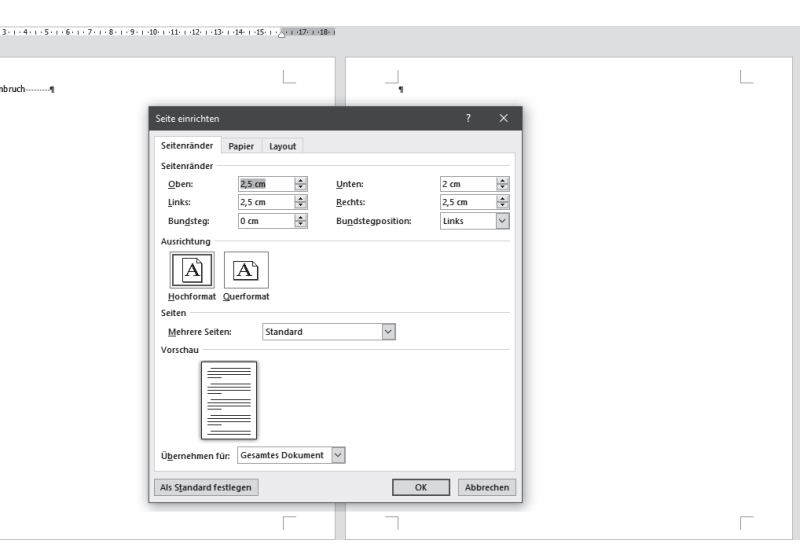

Die Option TEXTBEGRENZUNGEN ANZEIGEN ist unbrauchbar, weil jeder Absatz mit separatem Rahmen angezeigt, aber nicht der Satzspiegel wiedergeben wird.

Sollen die Einstellungen nicht nur für dieses Dokument, sondern für alle künftig auf der Basis dieser Vorlagedatei erstellten Dokumente dienen, klicken Sie auf ALS STAN-DARD FESTLEGEN. Damit werden die Einstellungen in der Vorlagedatei gespeichert.

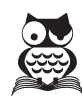

#### 1.2.5 Seiteneinstellungen übertragen

Um Seiteneinstellungen auf ein anderes Dokument oder einen anderen Abschnitt zu übertragen, gibt es keine offizielle Funktion, aber einen Trick:

- 1. Gehen Sie in den Dialog SEITE EINRICHTEN des Dokuments, dessen Einstellungen Sie übertragen möchten.
- 2. Betätigen Sie OK, ohne zuvor Änderungen vorzunehmen.
- 3. Wechseln Sie zu dem Dokument, dem Sie diese Einstellungen zuweisen möchten.
- 4. Betätigen Sie die Wiederholungsfunktion mit F4 oder Strg+Y.

#### 1.3 Seiten rahmen

| Seite einrichten                                                                                                    | ? ×       |                                                                                                    |                                                                                                    |                    |
|----------------------------------------------------------------------------------------------------|-----------|----------------------------------------------------------------------------------------------------|----------------------------------------------------------------------------------------------------|--------------------|
| Setterelander Pagier Luyout Abschoft  abschoftsbeginn: Neue Sete  Fortisutend Individual Individual |           |                                                                                                    |                                                                                                    | 2                  |
| Gerade/ungerade anders                                                                                                    | _         |                                                                                                    | Kahmen und Schattierung                                                                                                    | . ^                |
| Contract and a contract of the set of the set of the s  | Bander    | Zeitennummen http://gen<br>Beginnen http://gen<br>Beginnen http://gen<br>Beginnen http://gen<br>Beginnen http://gen<br>Beginnen<br>Deten Aschrift nur beginnen<br>© fottaverner<br>CK Abbrechen | Tabages     Cettoring:     Spatterung       Contoing:     Forendycidge:     Vorschus       Other     Forendycidge:     Dagsmen der Schäftlich käcken, uns Bahnen Niczul       Schaften     Forendycidge:     Vorschus       Schaften     Forendycidge:     Vorschus       Schaften     Forendycidge:     Vorschus       Schaften     Forendycidge:     Vorschus       Schaften     Forendycidge:     Vorschus       Begle:     Strint     Strint:       Briefe:     Strint:     Strint:       Briefe:     Strint:     Strint:       Strint:     Strint:     Strint: | en<br>Üğen<br><br> |
| Als Standard festlegen OK                                                                                                    | Abbrechen |                                                                                                    | ОК                                                                                                    | Abbrechen          |

Abb. 1.6: Layout-Einstellungen für die Seite

Wünschen Sie einen Rahmen um Ihren Text, hilft ein Klick auf die Schaltfläche RÄNDER im Register LAYOUT des Dialogs SEITE EINRICHTEN.

Der Dialog RAHMEN UND SCHATTIERUNG gliedert sich in drei Zonen, die seit jeher etwas unglücklich angeordnet sind:

Sie beginnen im **mittleren** Bereich mit der Auswahl von Linienart, -farbe und -breite. Anschließend

- wählen Sie im linken Bereich zwischen drei verschiedenen umlaufenden Rahmenvariationen
- oder legen im **rechten** Bereich fest, an welcher Seite / welchen Seiten des Satzspiegels Sie Rahmenlinien wünschen.

## Stichwortverzeichnis

#### A

Abgeschlossen 386 Abkürzungsverzeichnis 105 Absatz Ausrichtung 176 Einzug 172, 234 rahmen 235 zusammenhalten 182 Absatzabstand 171 bei Überschriften 49 unterdrücken 171 Absätze zählen 345 Absatzformat 110 Absatzkontrolle 180 Absatzmarke 170 entfernen 193 Absatzschutz 180 Absatztrennlinie 174 Absatzumbruch 180 Abschließen 386 Abschnitt 25, 48 Abschnittsumbruch 27 Abschnittswechsel 27 Abstand Absätze 171 Kopf- und Fußzeilen 63 Seitenrahmen 35 Zeilen 167 AddIn Fehler 413 Akzent 136 Alternativtext 387 Änderungen annehmen/ablehnen 375 nachverfolgen 372 Anführungszeichen 137 Anheften 364 Ankersymbol 308 Ansicht geschützte 187 Gliederung 160 Lesemodus 187 Seitenlayout 128 Apostroph 136 App mobile 401 ASCII 147 Aufzählungen 253 Aufzählungszeichen 173

formatieren 256 Auslassungszeichen 136 Ausnahmelisten 212 Ausrichtemarke 327 Ausrichtungstabstopp 63 Austreiben 223 AutoFormat Brüche 140 englische Ordinalzahlen 141 fett und kursiv 226 Formatvorlagen 47, 193 Gedankenstrich 134 Parenthese 134 Überschriften 50 AutoKorrektur 209 Gedankenstrich 135 Mathematik 147, 148, 324 Textbausteine 214 **Tippfehler 201** AutoNum 348 AutoText 214

#### В

Backup 364 Barrierefreiheit 387, 392 Bearbeiter anonymisieren 383 Bearbeitungsposition beim Scrollen mitlaufen 150 letzte 153 Beidseitiger Druck 27, 32, 64, 69, 71, 74 Benutzerwörterbuch 205 Beschriftung 93, 329 automatisch 334 Bevorzugter Speicherort 360 Bild bearbeiten 298 Druckprobleme 396 einbetten 295 überlappen 307 verknüpfen 303 Bildlaufleiste 149 Bildlauftaste 149 Bildposition 303, 308 Bildunterschrift 93, 329, 388 Nummerierung 333 Schriftgrad 220 Bindestrich 133 geschützter 134

Bitmap 294 Blockmarkierung 157 Blocksatz 163, 176 BMP 294 Bookreader 392 Brotschrift 43 Brüche (Mathematik) 140, 322 Buchstabendreher 201 Bundsteg 31

#### С

CapsLock 212 Caret 242 Chevrons 137 Citavi 95 ClearType 221 Cloud-Fonts 218 Cloud-Schriften 145, 372 Copilot 22, 198, 354 Corporate Identity 381

#### D

Datei anheften 364 beschädigt 366 maximale Größe 368 öffnen 364 reparieren 366 speichern 359 temporäre 367 zuletzt geöffnet 364 Dateivorschau 187 Dauergroßschreibung 212 Deckblatt 28 Deinstallieren 413 Diagramm 302 Diakritische Zeichen 147 Dicktengleich 222 Didot 219 Diktat 127 Dokument aufteilen 369 Filial-369 prüfen 389 schützen 390 vergleichen 378 Zentral- 369 Dokumentprüfung 199, 202 Dokumentschutz 383 aufheben 383 Dokumentstruktur 387 Navigationsbereich 151 Dokumentvorlage 46, 119 dpi 221 Drucken beidseitig 27, 32, 64, 69, 71, 74 Druckereigenschaften 396 Druckertreiber 396 Druckoptionen 395

Druckvorlage 392 Druckvorschau 394 DTP-Punkt 219 Durchschuss 36, 168, 171

#### Ε

E-Book 392 Editor 202 Einbetten Schrift 389 Einfügen 131 Zeilen und Spalten 274 Einfügeoptionen 185 einrücken 234 Einrückung gegliederte Liste 261 Einzug 172, 234 Folgezeilen 173 hängend 173 Endnoten 82 Ergänzungsstrich 134, 166 Erkennungszeichen 346 Ersetzen 131, 244 Erste Seite anders 61, 67 Erstzeileneinzug 172 Excel 290 Excel-Objekt 289 Explorer 366 Exponent 229

#### F

Falz 32 Fangfunktion 309 Feld 337 [=} 349 = Formula} 349 Advance} 225 BIBLIOGRAPHY 98 CITATIONS 97 GoToButton} 341 HYPERLINK 80 IncludeText} 370 INDEX} 104 NumPages} 66 Page 66 QŬÓTE} 79 RD} 106 REF } 73, 79 SectionPages} 66 SEQ} 346 [SET] 72 StyleRef 56 [TOA] 102 TOC 106 {XE} 102 aktualisieren 339 ListNum 346 Feldfunktion 337 Feststelltaste 212

Filialdokument 369 Fingereingabe 130, 233 Fingereingabemodus 158 Flachbettscanner 191 Flatterrand 163, 176 Fließtext 220 Folgeabsatz 115 Folgeseitenhinweis 75 Folgezeileneinzug 173 Font einbetten 371 Formatieren 217 Zahlen 349 Zahlen in Tabellen 284 Formatierung zurücksetzen 112, 193 Formatierungsüberwachung 124 Formatierungszeichen 129 Formatinspektor 124 Formatvorlage 45 Absatz 110 automatisch aktualisieren 116 automatisch zuweisen lassen 47 für nummerierte Listen 264 für Überschriften 50, 116 für Verzeichnisse 88 löschen 118 mehrere in einem Absatz 113 verknüpfte 110, 111 wiederverwenden 121 Zeichen 110 Zuordnung anzeigen 122 Formel-Editor 315 Formeln ausrichten 326 LaTeX 323 Unicode 322 Formelverzeichnis 93 Formularschutz 382 Freihand 130, 233 Füllfarbe für Zellen 281 Füllzeichen 179 Fußnoten 82 einrücken 85 mit Quellenhinweis 96 Schriftgrad 220 Trennlinie 86 Überlauf 86 Fußzeilen 59 Mit vorheriger verknüpfen 67

#### G

Gedankenstrich 134 Gehe zu 151, 153 Geschützte Ansicht 187 Geschweifte Klammern 20 Geviertstrich 136 Gitternetzlinien 281 Gliederung 261 Ebene zuordnen 263 reparieren 264 Gliederungsansicht 160 Gliederungsebene 49, 50 Glossar 105 Grafik 293 Grammatikprüfung 208 Graustufen 230 Groß-klein-Schreibweisen 213 Großschreibung 212 beim Ersetzen 245 Guillemets 137

#### Н

Halbgeviertstrich 134 Hängender Einzug 173 Hinterlegung 230 Hoppelformatierung 177 Horizontale Linie 174 Hyperlink 80, 331

#### I

Import Diagramm 302 Grafik 295 Tabelle 289 Text 185 Index 87, 102 Index (Schriftattribut) 229 Information versteckte 389 Inhalte einfügen 187 Inhaltsverzeichnis 87, 89 freie Einträge 91 in Text umwandeln 93 Text hinzufügen 92 über mehrere Dokumente 105 Integrale 317 Intelligenz, künstliche 127, 198, 353

#### J

Jokerzeichen 246 JPG/JPEG 294

#### К

Kantenglättung 221 Kapitälchen 228 Kapitel 48 Kategorie bei Beschriftungen 93 für Formelverzeichnis 93 für Index 104 für Rechtsgrundlagen 99 für Tabellenverzeichnis 93 Kegelhöhe 218 Kennwort 390 Kerning 224 KI 22, 127 zur Recherche 353

zur Texterstellung 198 Kindle 392 Klammer Feldfunktionen 339 geschweifte 20, 339 in Formeln 320 Kommentar 378 Kompatibilität 367 konvertieren PDF zu Word 190 Kopfzeile 59 \ in der Kopfzeile 58 mit Überschriften 56 mt vorheriger verknüpfen 67 Kopieren 159 Kopplungsstrich 134 Künstliche Intelligenz 22, 127, 198, 353 Kursivdruck 227

#### L

LaTeX 323 Laufweite 223 Leerschlag 132 Leerschritt 132 Leerzeichen 132 führende 195 geschützt 133 schmal 133 Lesemodus 187 Letzte Bearbeitungsposition 153 Ligaturen 225 Lineal 173 Linie, horizontale 174 Linienraster 230 Liste nummerierte 253 Literaturverwaltung 94 Literaturverzeichnis 94, 98

#### Μ

Mail-Anhang 183 Makro 343 Marginal 40 Markieren 153 aufheben 158 in Tabelle 272 mit der Maus 155 mit der Tastatur 154 Tablet 158 Textblock 157 unabhängige Textteile 157 Masterliste 96 Mathematische AutoKorrektur 147, 324 Mehrfachmarkierung 157 Menüband 18 Metadaten 389 Minisymbolleiste 44 Minuszeichen 135 Mit vorheriger verknüpfen 67

Mobile Office-App 400 Monospaced 222 MOTW 183 Multifunktionsdrucker 191 Mustersuche 246

#### Ν

Nachschlagewerke 352 Nachtext-Seitennummerierung fortsetzen 72 Navigation 149 Navigationsbereich 151, 243, 387 Nicht gespeichert 363 Normal.dot/x/m 119 Notiz 83 Nullbreite 167 Nummerierung 173 Bildunterschriften 333 formatieren 256, 257 Fuß- und Endnoten 82 Seiten 65

#### 0

Oblique 227 OCR mit OneNote 192 Office-App mobil 400 Office-Online 399 Öffnen, Dokument 364 OLE 290 OneDrive 385 Online-Apps 399 Online arbeiten 399 Online-Hilfe 414 OpenType 225 Ordinalzahl englische 141

#### Ρ

Paginieren Folgeseitenhinweis 75 gerade und ungerade 74 Seitennummerierung 65 wechselseitig 74 Parenthese 134 passim 102 Passwort 390 PDF Konvertierung 188 zu Word konvertieren 190 Pica 219 Pixelgrafik 293 Plagiate 352 Platzhalter 246 für Quellenhinweise 98 in Formeln 318 PNG 295 Positionsrahmen 38, 332, 376 PowerToys 191

Produktformel 317 pt, Pt. 219 Punkt, typografischer 219

#### Q

Quellen 94, 352 Quellenangabe eintragen 95 Formatierung 95 Quellenhinweis einfügen 96 für Bilder 94, 332 Fußnote 96 mit Platzhalter 98 Quellenverzeichnis 94, 98 Querformat 73 Illustrationen 312 Tabellen 287 Querverweis 77 auf Textmarke 80, 341

#### R

Rahmen 235 Absatz- 234 Seiten 34 Randmarkierung 234 Randspalte 40 Raster 309 Recherche 352 Rechnen in Tabellen 349 Rechtschreibkontrolle 200 multilingual 205 Rechtsgrundlagenverzeichnis 99 einfügen 101 Referenz 77 Registerhaltigkeit 36 Rollbalken 149

#### S

Satzspiegel 30 Scannen 191 Scanner 189 Schaltfläche 18 Schattenkopie 363 Schattierung 230 Schematische Darstellung 301 Schlagwortverzeichnis 102 Schnellbaustein 215 Schnelltabelle 268 Schnellzugriffsleiste 407 Schreibschutz 390 Schrift Attribute 225 Cloud 145 einbetten 371, 389 Farbe 229 gesperrt 223 hinterlegen 230

invers 231 Textmarker 231 Schriftart 44 ersetzen 195 Schriftgrad 218 Schriftgröße 218 Schriftschnitt 217 Schriftweite 221 Schutz aufheben 383 Schwarz-Weiß-Druck 229 Screenshot 298 Seiten einrichten 30.32 Rahmen 34 umbrechen 26 zählen 345 Seitennummerierung 65 aussetzen 67 Erste Seite anders 67 gerade und ungerade 74 im Nachtext fortsetzen 72 kapitelweise 67 Querformat 73 Seite X von Y 66 wechselseitig 74 weiter auf Seite ... 75 Zählweisen 69 Seitenrand 35, 40 Seitenumbruch 26 SharePoint 385 Shortcut Tastenkombination 403 Sicherungskopie 363, 367 Silbentrennung 163, 164 an Sonderzeichen 167 unterdrücken 166 Silbentrennzone 164 SkyDrive 385 SmartArt 301 SmartTag 210 Sonderzeichen 142 suchen 241 Sortieren 247 Tabelle 291 Spalten einfügen 274 löschen 276 Spaltenbreite 35, 38, 276 Spaltensatz 35 Spaltentrenner 36 Spationieren 223 Speichern 359 automatisch 363 Speicherort, bevorzugter 360 Sperrschrift 223 Spiegelstrich 135 Spracheinstellung 204, 411 Sprechblase 374 Sprungziel 80, 341

Standardsprache 205 Startwert 257 Steuerzeichen 129 suchen 241 Stichwortverzeichnis 87, 102 Stifteingabe 130, 233 Strichstärke 225 Styleguide 16 Suche formatierter Text 154 im Netz 352 inkrementell 243 intelligente 351 Leerzeichen 240 mit Jokerzeichen 246 mit Platzhaltern 246 nach Formatierungen 240 Sonder- und Steuerzeichen 241 Trefferanzeige mit Kontext 244 Suche 239 Suchmaschine 352 Summenformel 317 Symbol 142 Symbolleiste für den Schnellzugriff 407 Synonyme 354 Synopse 267 ß, versales 142

#### Т

Tabelle 267 erweitern 274 Import 289 in Fließtext umwandeln 270 markieren 272 Querformat 287 Schnell- 268 sortieren 291 teilen 278 Text ausrichten 284 über mehrere Seiten 286 Zahlenformat 284 zeichnen 269 zusammenfügen 278 Tabellentools 280 Tabellenverzeichnis 93 Tabsprung in Tabellen 271 Tabstopp 177 Ausrichtungs- 63 Tabulator 177 Tastenkombination 403 für Formatvorlagen 115 für Sonderzeichen 143 Tastenkürzel Tastenkombination 403 Tausender-Trennung 140 Text ausgeblendet 92 Ausrichtung 176

einfügen 131 einrücken 234 ersetzen 131, 244 extrahieren 191 Hintergrund 230 importieren 185 in Tabelle umwandeln 270 in Zelle ausrichten 284 kopieren 159 markieren 153 scannen 191 Statistik 345 Struktur 48, 253 Überlauf 42 überschreiben 131 verschieben 159 Textbaustein 214 Textfarbe 229 Textfeld 38, 42 Textfluss 304 Textkörper 50 Textmarke 79, 341 Textmarker 231 Thesaurus 354 **TIFF 295** Tippfehler 201 Touchscreen 158 Trennfuge 164 an Sonderzeichen 167 Trennlinie Absatz-174 für Fußnoten 85 für Fußnoten-Fortsetzung 86 Trennregel 164 Trennstrich 134 bedingter 164 Trennzone 164 Trickkiste Absatzmarke ¶ beim Suchen und Ersetzen mit Platzhaltern 246 Dokumentinhalt retten 367 Einzelne Zellenrahmen mit der Maus verschieben 278 Fehlerhaften Schreibschutz umgehen 366 Formatvorlage für Marginalspalte 40 Formatvorlagen sicher übernehmen 122 Kalenderdaten umformatieren 247 Kleiner-als-Zeichen 89 mehrfach auf dieselbe Fuß- oder Endnote verweisen 83 Normal.dotm (g)runderneuern 121 Nummerierung mit aa), bb), cc) ... 259 PDF als Druckhilfe 393 Positionswechsel der Seitennummer ohne unterschiedliche Kopf- oder Fußzeilen 74 Querverweis auf mehrere Ziele 79

Seiteneinstellungen auf ein anderes Dokument oder einen anderen Abschnitt übertragen 34 Tabelleninhalte als Zahlen formatieren 284 Trennfuge an Sonderzeichen 167 Trennfugen dauerhaft vorgeben 165 Überarbeitungen schnell annehmen/ ablehnen 377 Übereifrige Grammatikprüfung korrigieren 208 überflüssige Absatzmarken und Leerzeichen beim Importieren entfernen 193 Worthäufigkeiten ermitteln 345 Wortteil als AutoKorrektur-Baustein 214 Zeilendehnung beim Blocksatz vermeiden 176 Zellenmaße am Lineal ablesen 278

#### U

Überarbeitung 372 beschränken 380 erzwingen 382 nicht versenden 383 Überlappende Bilder 307 Überschreiben 131 Überschrift 48 Ebenen 91 Formatvorlagen 116 für Inhaltsverzeichnis 89 Handformatierung in Formatvorlagen umwandeln 51 in Kopfzeile aufnehmen 56 mit Absatz zusammenhalten 181 nummerieren 52 Schriftgrad 220 Struktur 151 Umbruch Absatz 180 beim Drucken 393 Seite 26, 182 Zeile 128 Umfließen 304 Unicode 147 Formeleingabe 322 Unterschneidung 224 Unterstrich 227

#### ۷

VBA 343 Vektorgrafik 293 Verknüpfung Illustrationen 303 Tabelle 290 Verschieben 159 Verschlagworten 102 Versenden ohne Überarbeitungen 383 Version 18 Versionsverwaltung 363 Verweis 77 auf Folgeseiten 75 Verzeichnis Abkürzungen 105 Formeln 93 Glossar 105 Inhalts- 89 Literatur- 94, 98 Quellen- 94, 98 Rechtsgrundlagen 99, 101 Schlagworte 102 Standort 87 Stichworte 102 Tabellen 93 über mehrere Dokumente 105 Visual Basic 343 Vollbild-Lesemodus 187 Vorlagen Speicherort 121 Vorlagendatei 46, 119 Vortrennung 164

#### W

Web App 383 Wellenlinie 175 Wildcard 246 Word-Mobile 401 Word-Online 383, 399 Word-Version 18 Wörter vertauschen 247 zählen 345 Wörterbuch 200, 205 WYSIWYG 128

#### Х

XSL-Dateien 95

#### Ζ

Zahlen 139 Zählen eigene Reihen 346 Text 345 Zahlenformat 256, 257, 349 Zähler 346 Zeichen zählen 345 Zeichen, diakritische 147 Zeichenbereich 300 Zeichencode 147, 242 Zeichenformat 110 Zeichenkombination 147 Zeilen einfügen 274 löschen 276 Zeilenabstand 167, 169 Zeilenhöhe 276 Zeilenumbruch 163 Zellen

einfügen 274 Füllfarbe 281 löschen 276 Rahmen 281 teilen 275 verbinden 275 Zellenrahmen 281 Zentraldokument 369 Ziffern 139 Zirkumflex 241 Zitat 94, 99, 352 bearbeiten 97 einfügen 96 markieren 100 mit Platzhalter 98 Zotero 95 Zuletzt verwendet 364